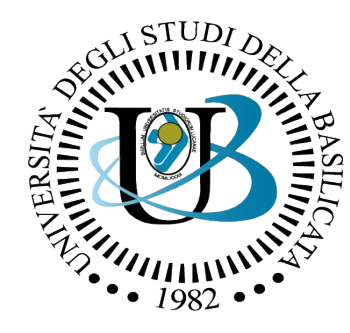

#### UNIVERSITÀ DEGLI STUDI DELLA BASILICATA

*Corso di Visione e Percezione* 

Docente Domenico D. Bloisi

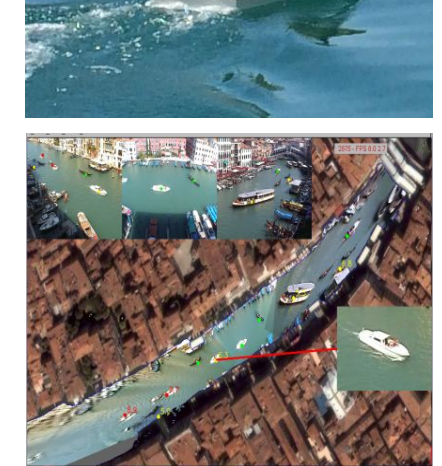

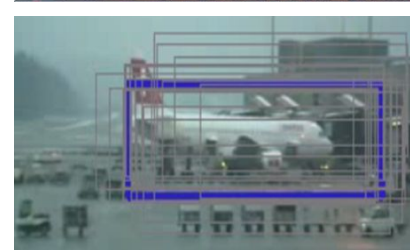

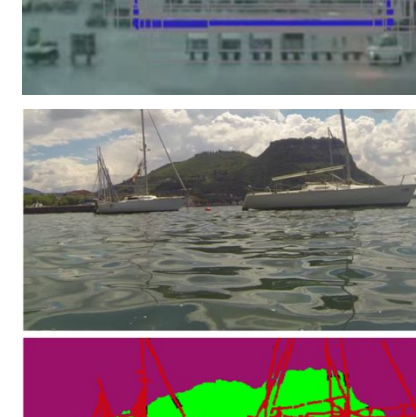

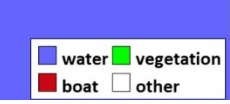

# ROS+OpenCV

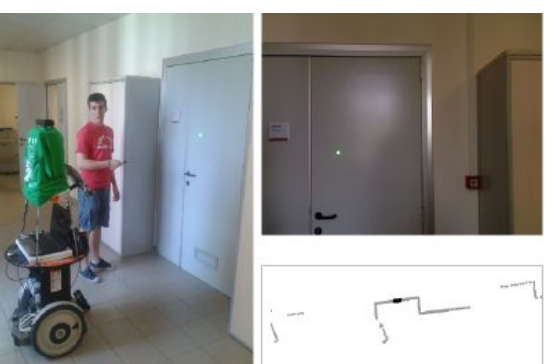

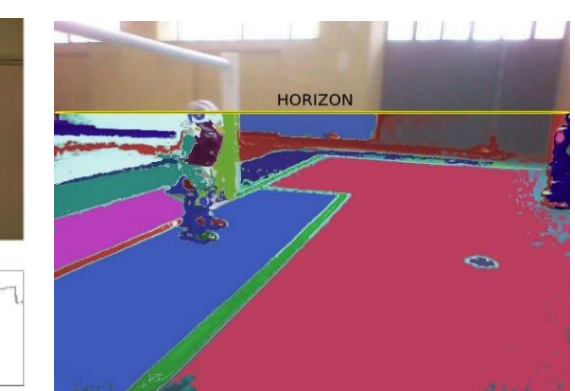

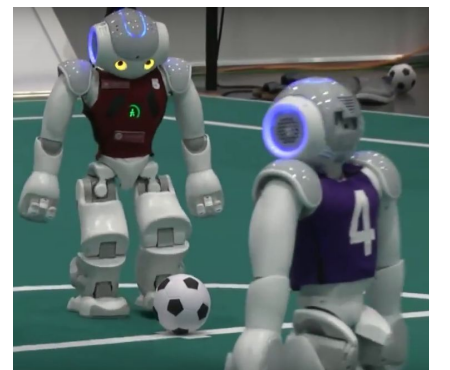

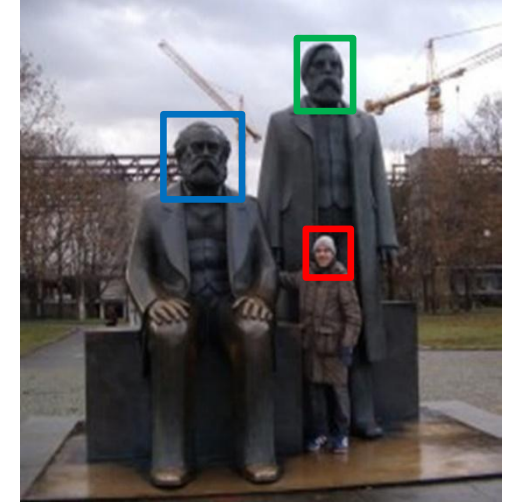

## Domenico Daniele Bloisi

- Ricercatore RTD B
   Dipartimento di Matematica, Informatica
   ed Economia
   Università degli studi della Basilicata
   http://web.unibas.it/bloisi
- SPQR Robot Soccer Team
   Dipartimento di Informatica, Automatica
   e Gestionale Università degli studi di
   Roma "La Sapienza"
   <u>http://spqr.diag.uniroma1.it</u>

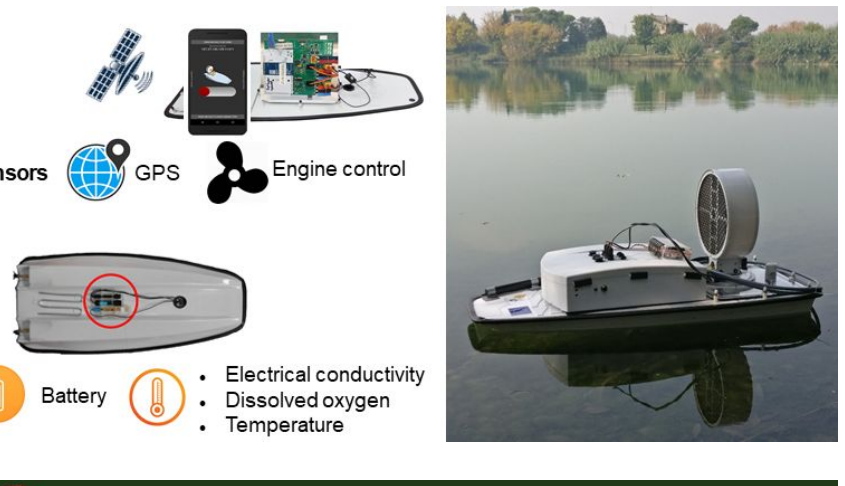

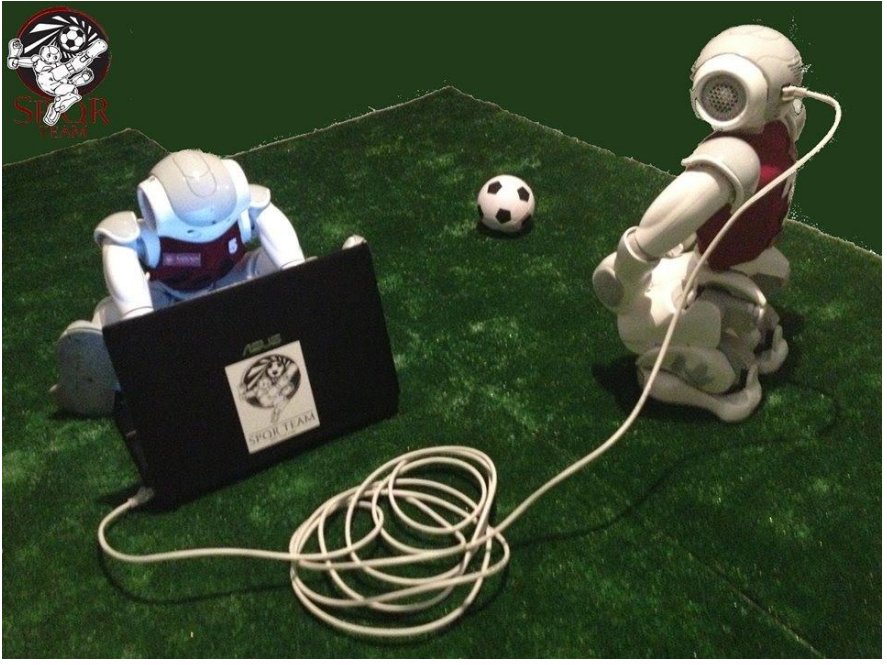

## Informazioni sul corso

- Home page del corso <u>http://web.unibas.it/bloisi/corsi/visione-e-percezione.html</u>
- Docente: Domenico Daniele Bloisi
- Periodo: Il semestre marzo 2021 giugno 2021

Martedì 17:00-19:00 (Aula COPERNICO) Mercoledì 8:30-10:30 (Aula COPERNICO)

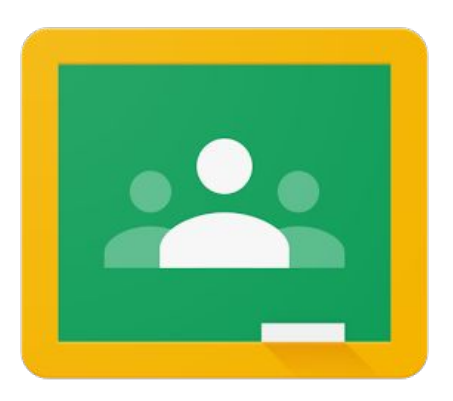

Codice corso Google Classroom: <u>https://classroom.google.com/c/</u> <u>NjI2MjA4MzgzNDFa?cjc=xgolays</u>

## Ricevimento

• Su appuntamento tramite Google Meet

Per prenotare un appuntamento inviare una email a <u>domenico.bloisi@unibas.it</u>

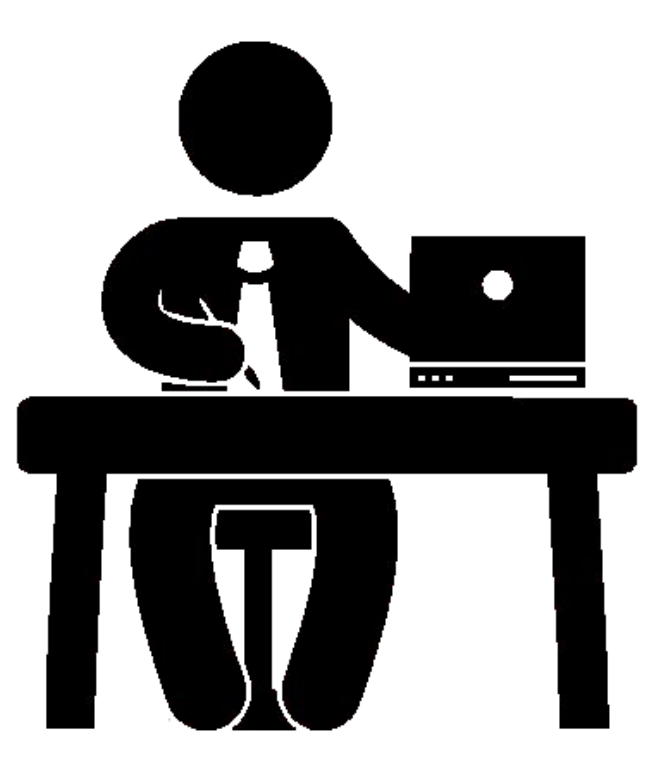

## Programma – Visione e Percezione

- Introduzione al linguaggio Python
- Elaborazione delle immagini con Python
- Percezione 2D OpenCV
- Introduzione al Deep Learning
- ROS
- Il paradigma publisher and subscriber
- Simulatori
- Percezione 3D PCL

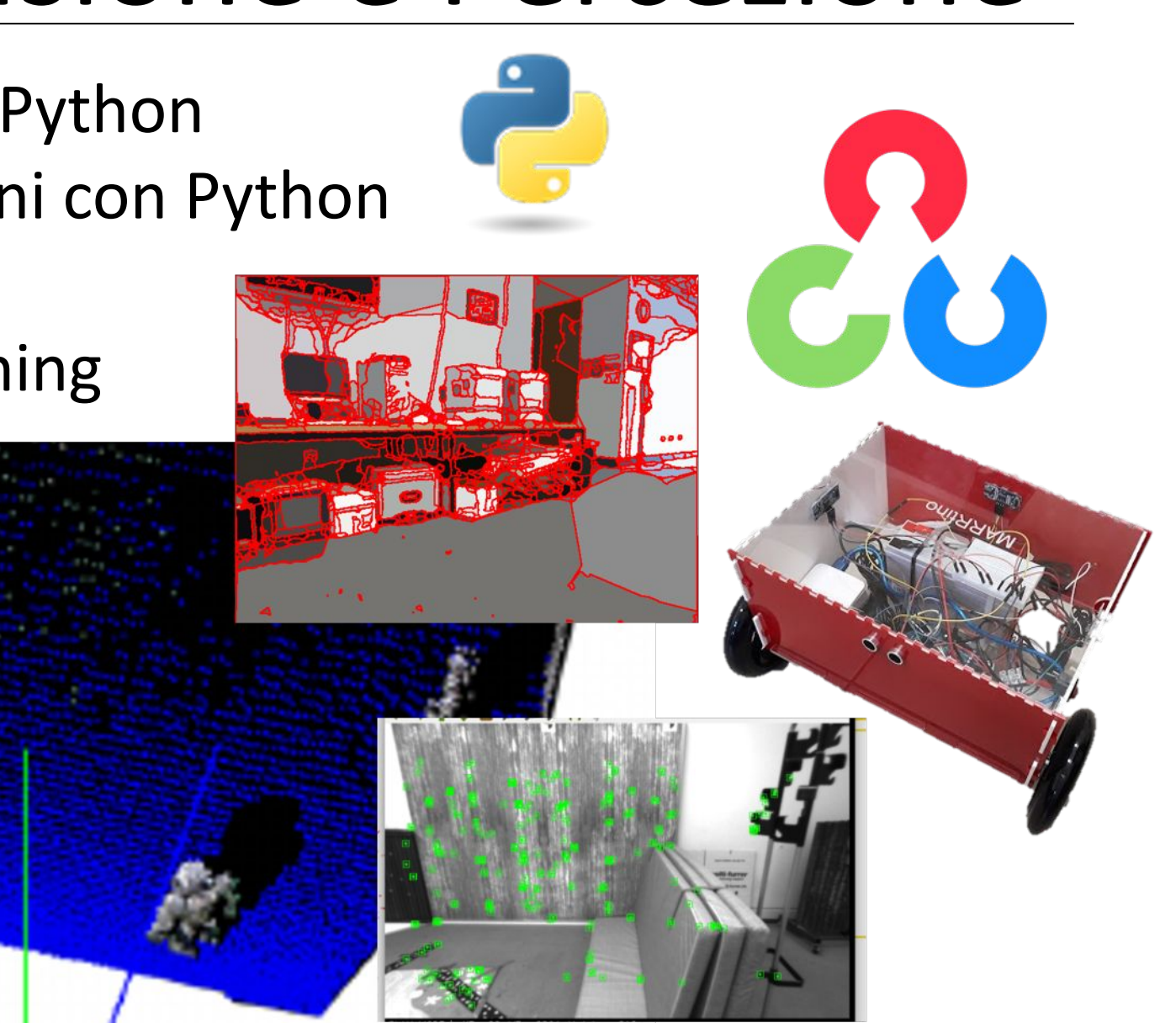

### References and credits

Alcune di queste slide si basano sul materiale contenuto nel libro

YoonSeok Pyo, HanCheol Cho, RyuWoon Jung, TaeHoon Lim, *"ROS Robot Programming - A Handbook Written by TurtleBot3 Developers"* <u>http://www.robotis.com/service/download.php?no=719</u>

### rosbag

- I dati contenuti nei messaggi ROS possono essere registrati in appositi file
- Il file che contiene i messaggi prende il nome di bag e ha l'estensione ".bag"
- Il vantaggio offerto dai file di bag è quello di avere una registrazione che può essere utilizzata più volte, riproducendo ogni volta l'esatto scenario operativo in cui la bag è stata registrata

### rosbag per i dati dei sensori

- Un esempio dell'utilità dei file di bag è dato dalla registrazione dei messaggi contenenti i dati prodotti dai sensori del robot
- Durante gli esperimenti con il robot reale, i dati dei sensori possono essere registrati in una bag
- I messaggi registrati possono essere poi caricati senza la necessità di ripetere l'esperimento, permettendo così di sviluppare con maggiore facilità algoritmi che richiedano modifiche frequenti dei parametri

### Usare rosbag

rosbag è un package ROS per creare, riprodurre e comprimere bag di messaggi. Una bag è un file contenente i dati relativi a messaggi serializzati

- rosbag record  $\rightarrow$  record all the topics
- rosbag info bag-name → info on the recorded bag
- rosbag play --pause bag-name → play the recorded bag, starting paused
- rosbag play -r #number bag-name → play the recorded bag at rate #number

### Comandi rosbag

| Description                                                           |
|-----------------------------------------------------------------------|
| Record the message of a specific topic on the bsg file                |
| Check information of a bag file                                       |
| Play a specific bag file                                              |
| Compress a specific bag file                                          |
| Decompresses a specific bag file                                      |
| Create a new bag file with the specific content removed               |
| Reindex                                                               |
| Check if the specific bag file can be played in the<br>current system |
| Fix the bag file version that was saved as an incompatible version    |
|                                                                       |

### Esempio rosbag

Apriamo un primo terminal e digitiamo il comando roscore

#### 🙁 😑 🗊 roscore http://localhost:11311/

bloisi@bloisi-U36SG:~\$ roscore
... logging to /home/bloisi/.ros/log/4d85da46-576b-11e8-9e4c-2709ac87ed01/roslau
nch-bloisi-U36SG-2511.log
Checking log directory for disk usage. This may take awhile.
Press Ctrl-C to interrupt
Done checking log file disk usage. Usage is <1GB.</pre>

started roslaunch server http://localhost:38804/ ros\_comm version 1.12.13

#### SUMMARY

=======

PARAMETERS
\* /rosdistro: kinetic
\* /rosversion: 1.12.13

#### NODES

auto-starting new master process[master]: started with pid [2523] ROS\_MASTER\_URI=http://localhost:11311/

setting /run\_id to 4d85da46-576b-11e8-9e4c-2709ac87ed01
process[rosout-1]: started with pid [2536]
started core service [/rosout]

#### Esempio rosbag – turtlesim

#### Apriamo un secondo terminal e digitiamo rosrun turtlesim turtlesim node

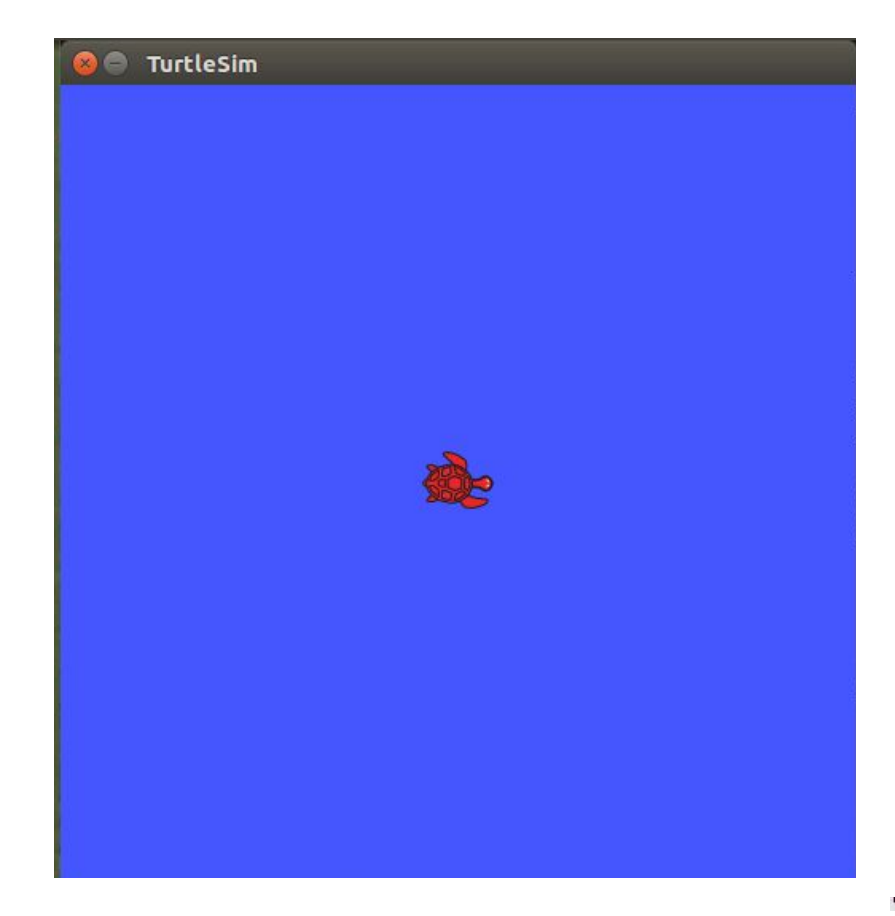

🖨 🗊 bloisi@bloisi-U36SG: ~

- bloisi@bloisi-U36SG:~\$ rosrun turtlesim turtlesim\_node
- INFO] [1526336917.499192727]: Starting turtlesim with node name /turtlesim
- [ INFO] [1526336917.504453947]: Spawning turtle [turtle1] at x=[5,544445], y=[5,
- 544445], theta=[0,000000]

#### Esempio rosbag - teleop

#### Apriamo un terzo terminal e digitiamo

#### rosrun turtlesim turtle\_teleop\_key

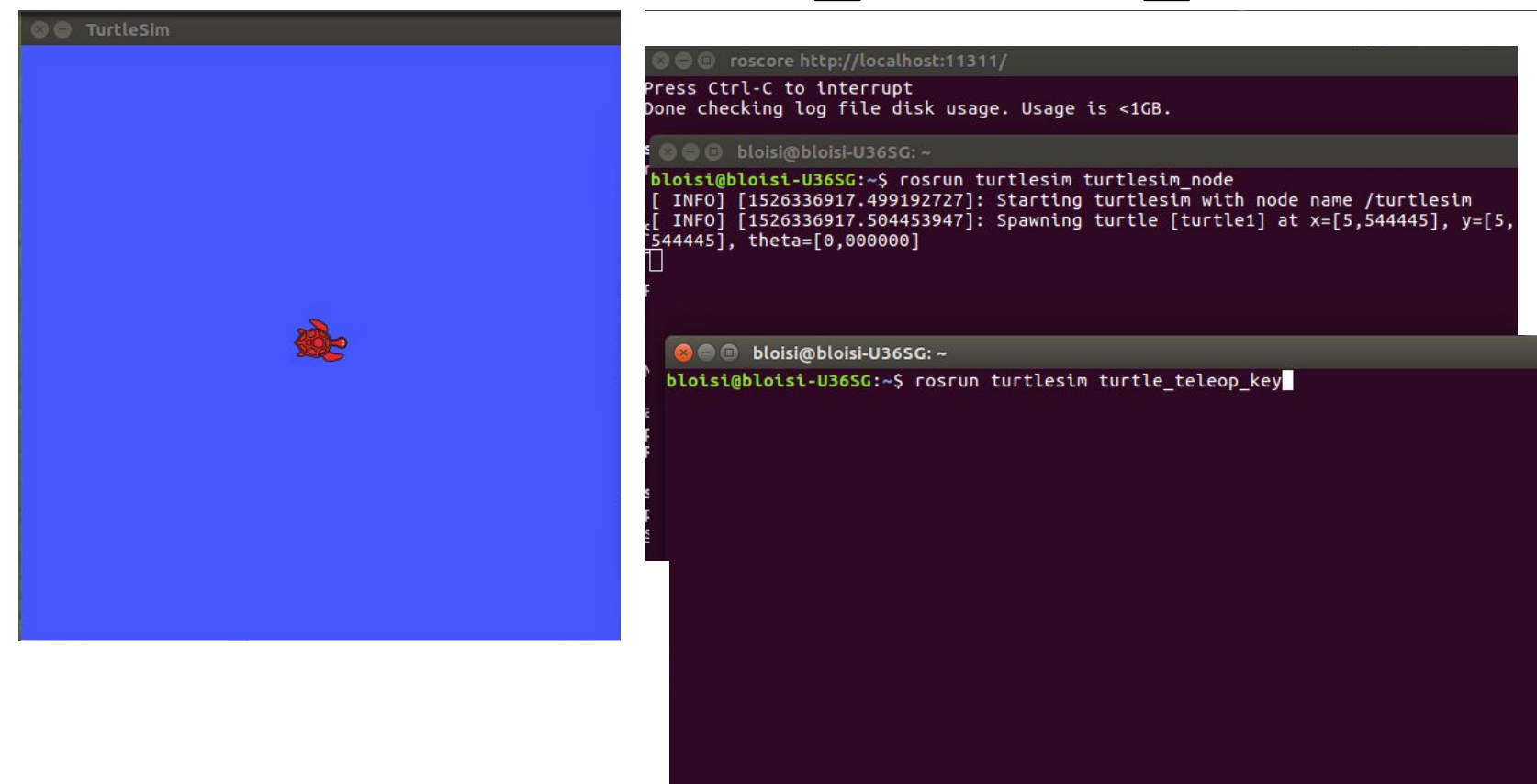

## rqt\_graph

#### Apriamo un quarto terminal e digitiamo

rqt\_graph

per verificare che i due nodi siano in collegamento tra loro

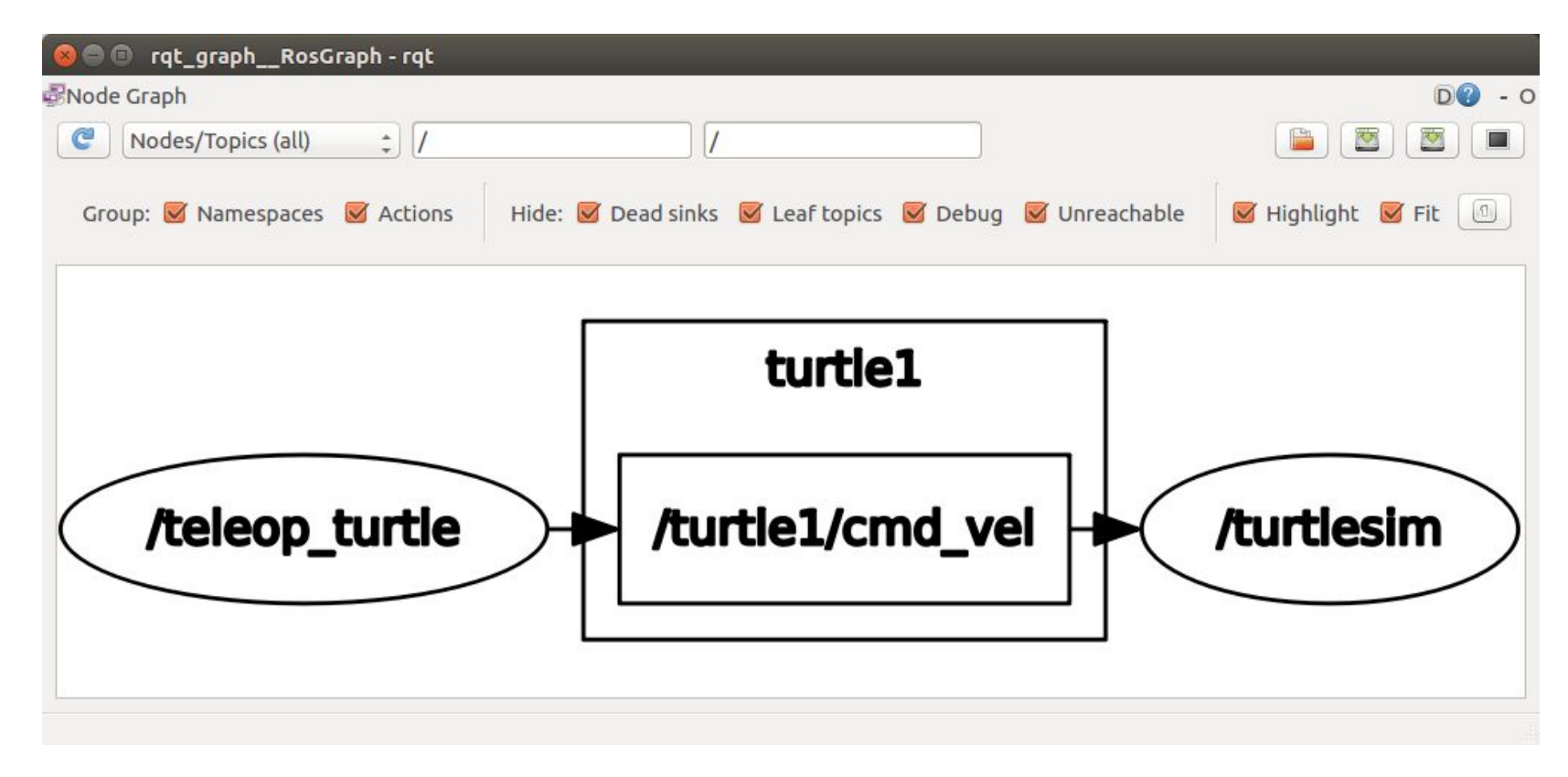

#### rostopic

# Controlliamo anche a lista dei topic attivi rostopic list

bloisi@bloisi-U36SG: ~
bloisi@bloisi-U36SG: ~
bloisi@bloisi-U36SG: ~\$
/rosout\_agg
/turtle1/cmd\_vel
/turtle1/color\_sensor
/turtle1/pose
bloisi@bloisi-U36SG: ~\$

Tra tutti i topic attivi, possiamo scegliere quali registrare usando i comandi e le opzioni di rosbag

rosbag record <topic name>

Per esempio, per registrare i comandi inviati tramite cmd\_vel useremo rosbag record /turtle1/cmd\_vel

#### Esempio - Registrare un topic

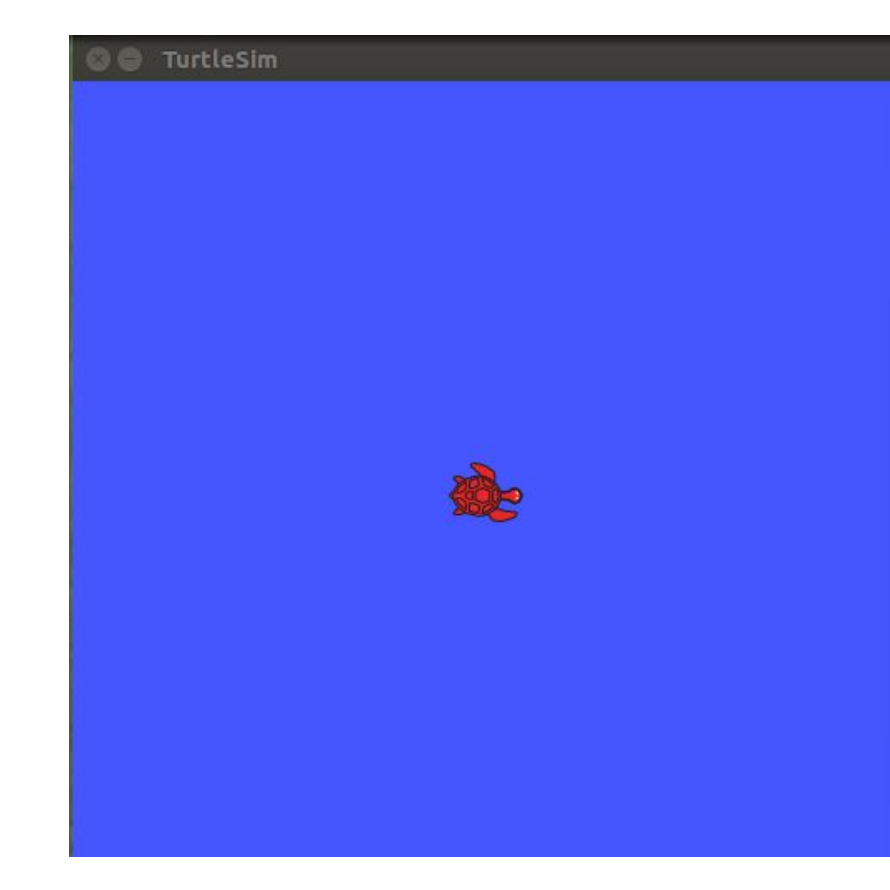

#### 🕒 🐵 💿 roscore http://localhost:11311/

ress Ctrl-C to interrupt one checking log file disk usage. Usage is <1GB.

#### 🕽 🖨 🗊 bloisi@bloisi-U36SG: ~

bloisi@bloisi-U36SG:~\$ rosrun turtlesim turtlesim\_node
[ INFO] [1526336917.499192727]: Starting turtlesim with node name /turtlesim
[ INFO] [1526336917.504453947]: Spawning turtle [turtle1] at x=[5,544445], y=[5,
544445], theta=[0,000000]

#### 🕲 🖨 🗊 bloisi@bloisi-U36SG: ~

bloisi@bloisi-U36SG:~\$ rosrun turtlesim turtle\_teleop\_key
Reading from keyboard

Use arrow keys to move the turtle.

😣 🖨 🗊 bloisi@bloisi-U36SG: ~

bloisi@bloisi-U36SG:~\$ rostopic list
/rosout
/rosout\_agg
/turtle1/cmd\_vel
/turtle1/color\_sensor
/turtle1/pose
bloisi@bloisi-U36SG:~\$ rosbag record /turtle1/cmd\_vel

#### Esempio – Registrazione in corso...

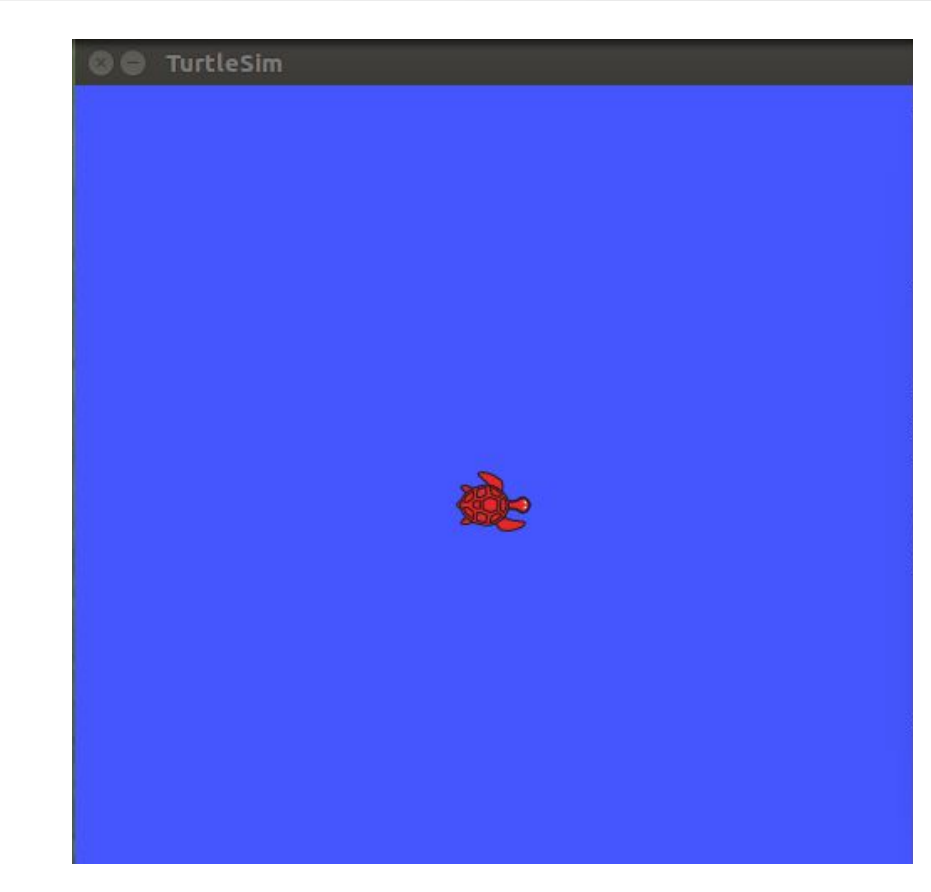

#### 🕒 🕒 roscore http://localhost:11311/

ress Ctrl-C to interrupt one checking log file disk usage. Usage is <1GB.

#### 🕽 🗐 🕕 bloisi@bloisi-U36SG: ~

bloisi@bloisi-U36SG:~\$ rosrun turtlesim turtlesim\_node
[ INF0] [1526336917.499192727]: Starting turtlesim with node name /turtlesim
[ INF0] [1526336917.504453947]: Spawning turtle [turtle1] at x=[5,544445], y
544445], theta=[0,000000]

#### 💿 🗐 🕘 bloisi@bloisi-U36SG: ~

bloisi@bloisi-U36SG:~\$ rosrun turtlesim turtle\_teleop\_key
Reading from keyboard

Use arrow keys to move the turtle.

😣 🗐 🗊 bloisi@bloisi-U36SG: ~

bloisi@bloisi-U36SG:~\$ rostopic list
/rosout
/rosout\_agg
/turtle1/cmd\_vel
/turtle1/color\_sensor
/turtle1/pose
bloisi@bloisi-U36SG:~\$ rosbag record /turtle1/cmd\_vel
[ INFO] [1526337037.406675213]: Subscribing to /turtle1/cmd\_vel
[ INFO] [1526337037.414123426]: Recording to 2018-05-15-00-30-37.bag.

#### Registrare tutti i topic

Se si vogliono registrare tutti i topic attivi, si può usare l'opzione – a

rosbag record -a

### Terminare la registrazione

# [Ctrl-C] ci permette di terminare la registrazione della bag

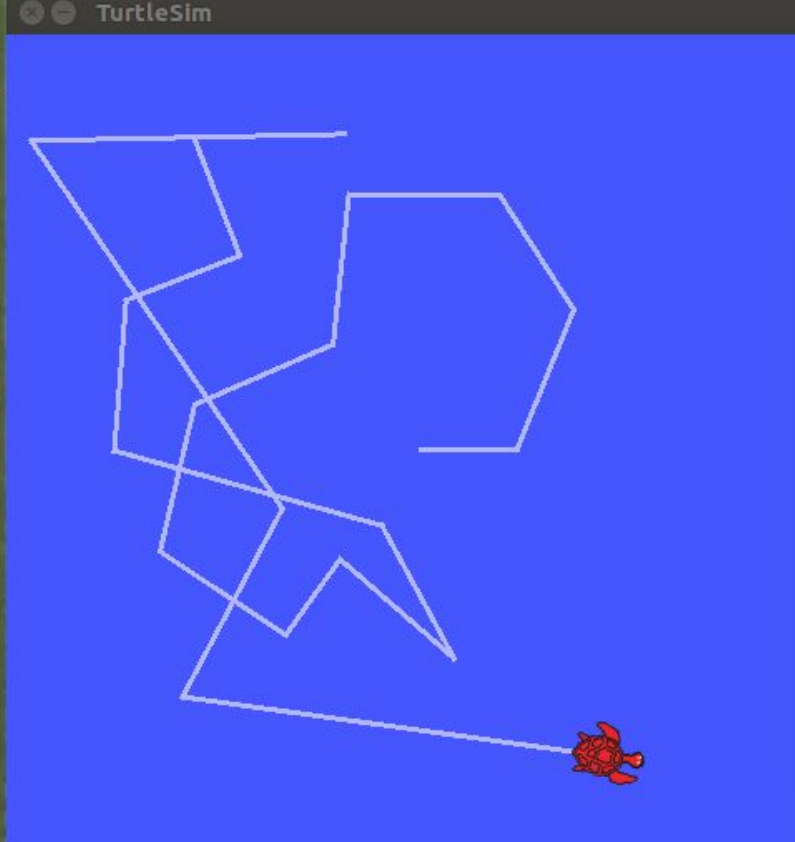

bloisi@bloisi-U36SG: ~
bloisi@bloisi-U36SG: ~
cosout
/rosout
/rosout\_agg
/turtle1/cmd\_vel
/turtle1/color\_sensor
/turtle1/pose
bloisi@bloisi-U36SG: ~\$ rosbag record /turtle1/cmd\_vel
[ INF0] [1526337037.406675213]: Subscribing to /turtle1/cmd\_vel
[ INF0] [1526337037.414123426]: Recording to 2018-05-15-00-30-37.bag.
^Cbloisi@bloisi-U36SG:~\$

## rosbag info

- Il comando info stampa a video informazioni sulla bag fornita come parametro
- Ad esempio, avremo informazioni sul file 2018-05-15-00-30-37.bag digitando

```
rosbag info 2018-05-15-00-30-37.bag
```

```
😣 🗐 🗊 bloisi@bloisi-U36SG: ~
bloisi@bloisi-U36SG:~$ rosbag info 2018-05-15-00-30-37.bag
path:
       2018-05-15-00-30-37.bag
version: 2.0
duration: 49.0s
start: May 15 2018 00:31:19.76 (1526337079.76)
end: May 15 2018 00:32:08.71 (1526337128.71)
         10.8 KB
size:
messages:
            48
compression: none [1/1 chunks]
            geometry_msgs/Twist [9f195f881246fdfa2798d1d3eebca84a]
types:
topics: /turtle1/cmd_vel
bloisi@bloisi-U36SG:~$
                              48 msgs : geometry_msgs/Twist
```

### rosbag play

Avendo a disposizione una bag registrata, si può riprodurla tramite

rosbag play <bagfile name>

Per riprodurre la bag 2018-05-15-00-30-37.bag:

- 1. Terminiamo tutti i nodi attivi
- 2. Lanciamo il nodo turtlesim node
- 3. Digitiamo il comando rosbag play 2018-05-15-00-30-37.bag

#### rosbag play – esecuzione

🗧 🖨 TurtleSim

#### 🕽 🖨 🕒 🛛 bloisi@bloisi-U36SG: ~

bloisi@bloisi-U36SG:~\$ rosrun turtlesim turtlesim\_node
[ INFO] [1526336917.499192727]: Starting turtlesim with node name /turtlesim
[ INFO] [1526336917.504453947]: Spawning turtle [turtle1] at x=[5,544445], y=[5,
544445], theta=[0,000000]

bloisi@bloisi-U36SG:~\$ rosrun turtlesim turtlesim\_node
[ INFO] [1526337414.146208633]: Starting turtlesim with node name /turtlesim
[ INFO] [1526337414.151953802]: Spawning turtle [turtle1] at x=[5,544445], y=[5,
544445], theta=[0,000000]

🙆 🗐 🗊 bloisi@bloisi-U36SG: ~

bloisi@bloisi-U36SG:~\$ rosbag play 2018-05-15-00-30-37.bag

#### rosbag play – esecuzione in corso

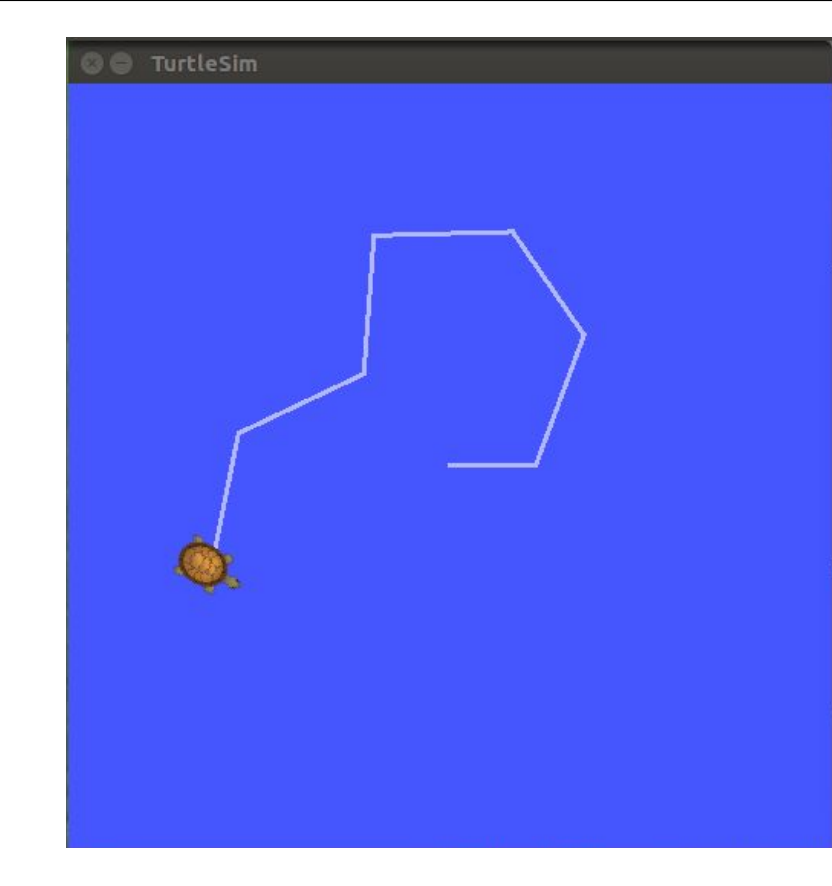

#### 🕽 🗐 🕕 bloisi@bloisi-U36SG: ~

bloisi@bloisi-U36SG:~\$ rosrun turtlesim turtlesim\_node [ INFO] [1526336917.499192727]: Starting turtlesim with node name /turtlesim [ INFO] [1526336917.504453947]: Spawning turtle [turtle1] at x=[5,544445], y=[5, 544445], theta=[0,000000]

bloisi@bloisi-U36SG:~\$ rosrun turtlesim turtlesim\_node

[ INFO] [1526337414.146208633]: Starting turtlesim with node name /turtlesim [ INFO] [1526337414.151953802]: Spawning turtle [turtle1] at x=[5,544445], y=[5, 544445], theta=[0,000000]

#### 😣 🗐 🗊 bloisi@bloisi-U36SG: ~

| [RUNNING]Bag Time:1526337090.692036Duration:10.936272/48.957648[RUNNING]Bag Time:1526337090.791511Duration:11.035747/48.957648[RUNNING]Bag Time:1526337090.891664Duration:11.135900/48.957648[RUNNING]Bag Time:1526337090.991832Duration:11.236068/48.957648[RUNNING]Bag Time:1526337091.091962Duration:11.336197/48.957648[RUNNING]Bag Time:1526337091.192129Duration:11.436365/48.957648[RUNNING]Bag Time:1526337091.248360Duration:11.492596/48.957648[RUNNING]Bag Time:1526337091.448749Duration:11.692984/48.957648[RUNNING]Bag Time:1526337091.548924Duration:11.793160/48.957648[RUNNING]Bag Time:1526337091.749240Duration:11.993475/48.957648[RUNNING]Bag Time:1526337091.949632Duration:12.993713/48.957648[RUNNING]Bag Time:1526337092.049816Duration:12.294051/48.957648[RUNNING]Bag Time:1526337092.250157Duration:12.494392/48.957648[RUNNING]Bag Time:1526337092.41218Duration:12.656418/48.957648[RUNNING]Bag Time:1526337092.512428Duration:12.656418/48.957648[RUNNI                                                                                                    | [RUNNING] | Bag Time: | 1526337090.591895 | Duration: | 10.836131 / 48.957648 |  |
|----------------------------------------------------------------------------------------------------|-----------|-----------|-------------------|-----------|-----------------------|--|
| [RUNNING]Bag Time:1526337090.791511Duration:11.035747 / 48.957648[RUNNING]Bag Time:1526337090.891664Duration:11.135900 / 48.957648[RUNNING]Bag Time:1526337091.091962Duration:11.236068 / 48.957648[RUNNING]Bag Time:1526337091.091962Duration:11.336197 / 48.957648[RUNNING]Bag Time:1526337091.091962Duration:11.436365 / 48.957648[RUNNING]Bag Time:1526337091.248360Duration:11.492596 / 48.957648[RUNNING]Bag Time:1526337091.448749Duration:11.692984 / 48.957648[RUNNING]Bag Time:1526337091.548924Duration:11.793160 / 48.957648[RUNNING]Bag Time:1526337091.649109Duration:11.993475 / 48.957648[RUNNING]Bag Time:1526337091.749240Duration:11.993475 / 48.957648[RUNNING]Bag Time:1526337091.9489477Duration:12.093713 / 48.957648[RUNNING]Bag Time:1526337092.049816Duration:12.294051 / 48.957648[RUNNING]Bag Time:1526337092.250157Duration:12.394243 / 48.957648[RUNNING]Bag Time:1526337092.312010Duration:12.556246 / 48.957648[RUNNING]Bag Time:1526337092.250157Duration:12.656418 / 48.957648[RUNNING]Bag Time:1526337092.250157Duration:12.556246 / 48.957648[RUNNING]Bag Time:1526337092.250157Duration:12.556246 / 48.957648[RUNNI | [RUNNING] | Bag Time: | 1526337090.692036 | Duration: | 10.936272 / 48.957648 |  |
| [RUNNING]Bag Time:1526337090.891664Duration:11.135900 / 48.957648[RUNNING]Bag Time:1526337090.991832Duration:11.236068 / 48.957648[RUNNING]Bag Time:1526337091.091962Duration:11.336197 / 48.957648[RUNNING]Bag Time:1526337091.192129Duration:11.436365 / 48.957648[RUNNING]Bag Time:1526337091.248360Duration:11.492596 / 48.957648[RUNNING]Bag Time:1526337091.348569Duration:11.592805 / 48.957648[RUNNING]Bag Time:1526337091.448749Duration:11.692984 / 48.957648[RUNNING]Bag Time:1526337091.548924Duration:11.793160 / 48.957648[RUNNING]Bag Time:1526337091.649109Duration:11.993475 / 48.957648[RUNNING]Bag Time:1526337091.849477Duration:12.093713 / 48.957648[RUNNING]Bag Time:1526337092.049816Duration:12.93868 / 48.957648[RUNNING]Bag Time:1526337092.250157Duration:12.394243 / 48.957648[RUNNING]Bag Time:1526337092.312010Duration:12.556246 / 48.957648[RUNNING]Bag Time:1526337092.512428Duration:12.756664 / 48.957648[RUNNING]Bag Time:1526337092.612576Duration:12.856811 / 48.957648[RUNNING]Bag Time:1526337092.612576Duration:12.956980 / 48.957648[RUNNING]Bag Time:1526337092.612576Duration:12.956980 / 48.957648         | [RUNNING] | Bag Time: | 1526337090.791511 | Duration: | 11.035747 / 48.957648 |  |
| [RUNNING]Bag Time:1526337090.991832Duration:11.236068 / 48.957648[RUNNING]Bag Time:1526337091.091962Duration:11.336197 / 48.957648[RUNNING]Bag Time:1526337091.192129Duration:11.436365 / 48.957648[RUNNING]Bag Time:1526337091.248360Duration:11.492596 / 48.957648[RUNNING]Bag Time:1526337091.348569Duration:11.592805 / 48.957648[RUNNING]Bag Time:1526337091.448749Duration:11.692984 / 48.957648[RUNNING]Bag Time:1526337091.548924Duration:11.793160 / 48.957648[RUNNING]Bag Time:1526337091.649109Duration:11.893345 / 48.957648[RUNNING]Bag Time:1526337091.749240Duration:11.993475 / 48.957648[RUNNING]Bag Time:1526337091.849477Duration:12.093713 / 48.957648[RUNNING]Bag Time:1526337092.049816Duration:12.394243 / 48.957648[RUNNING]Bag Time:1526337092.250157Duration:12.394243 / 48.957648[RUNNING]Bag Time:1526337092.312010Duration:12.556246 / 48.957648[RUNNING]Bag Time:1526337092.412182Duration:12.756664 / 48.957648[RUNNING]Bag Time:1526337092.512428Duration:12.756664 / 48.957648[RUNNING]Bag Time:1526337092.512428Duration:12.756664 / 48.957648[RUNNING]Bag Time:1526337092.512428Duration:12.756664 / 48.957648[RUNNIN | [RUNNING] | Bag Time: | 1526337090.891664 | Duration: | 11.135900 / 48.957648 |  |
| [RUNNING]Bag Time:1526337091.091962Duration:11.336197/48.957648[RUNNING]Bag Time:1526337091.192129Duration:11.436365/48.957648[RUNNING]Bag Time:1526337091.248360Duration:11.492596/48.957648[RUNNING]Bag Time:1526337091.348569Duration:11.592805/48.957648[RUNNING]Bag Time:1526337091.348569Duration:11.692984/48.957648[RUNNING]Bag Time:1526337091.548924Duration:11.793160/48.957648[RUNNING]Bag Time:1526337091.649109Duration:11.893345/48.957648[RUNNING]Bag Time:1526337091.749240Duration:11.993475/48.957648[RUNNING]Bag Time:1526337091.749240Duration:12.093713/48.957648[RUNNING]Bag Time:1526337092.049816Duration:12.193868/48.957648[RUNNING]Bag Time:1526337092.250157Duration:12.394243/48.957648[RUNNING]Bag Time:1526337092.312010Duration:12.556246/48.957648[RUNNING]Bag Time:1526337092.512428Duration:12.756664/48.957648[RUNNING]Bag Time:1526337092.512428Duration:12.756664/48.957648[RUNNING]Bag Time:1526337092.512428Duration:12.756664/48.957648[RUNN                                                                                                    | [RUNNING] | Bag Time: | 1526337090.991832 | Duration: | 11.236068 / 48.957648 |  |
| [RUNNING]Bag Time:1526337091.192129Duration:11.436365 / 48.957648[RUNNING]Bag Time:1526337091.248360Duration:11.492596 / 48.957648[RUNNING]Bag Time:1526337091.348569Duration:11.592805 / 48.957648[RUNNING]Bag Time:1526337091.448749Duration:11.692984 / 48.957648[RUNNING]Bag Time:1526337091.548924Duration:11.692984 / 48.957648[RUNNING]Bag Time:1526337091.548924Duration:11.793160 / 48.957648[RUNNING]Bag Time:1526337091.749240Duration:11.993475 / 48.957648[RUNNING]Bag Time:1526337091.749240Duration:12.093713 / 48.957648[RUNNING]Bag Time:1526337091.949632Duration:12.193868 / 48.957648[RUNNING]Bag Time:1526337092.049816Duration:12.394243 / 48.957648[RUNNING]Bag Time:1526337092.312010Duration:12.394243 / 48.957648[RUNNING]Bag Time:1526337092.312010Duration:12.494392 / 48.957648[RUNNING]Bag Time:1526337092.312010Duration:12.556246 / 48.957648[RUNNING]Bag Time:1526337092.512428Duration:12.756664 / 48.957648[RUNNING]Bag Time:1526337092.512428Duration:12.756664 / 48.957648[RUNNING]Bag Time:1526337092.512428Duration:12.756664 / 48.957648[RUNNING]Bag Time:1526337092.512428Duration:12.756664 / 48.957648[RUNNIN | [RUNNING] | Bag Time: | 1526337091.091962 | Duration: | 11.336197 / 48.957648 |  |
| [RUNNING]Bag Time:1526337091.248360Duration:11.492596/48.957648[RUNNING]Bag Time:1526337091.348569Duration:11.592805/48.957648[RUNNING]Bag Time:1526337091.448749Duration:11.692984/48.957648[RUNNING]Bag Time:1526337091.548924Duration:11.793160/48.957648[RUNNING]Bag Time:1526337091.548924Duration:11.793160/48.957648[RUNNING]Bag Time:1526337091.649109Duration:11.893345/48.957648[RUNNING]Bag Time:1526337091.749240Duration:11.993475/48.957648[RUNNING]Bag Time:1526337091.849477Duration:12.093713/48.957648[RUNNING]Bag Time:1526337092.049816Duration:12.193868/48.957648[RUNNING]Bag Time:1526337092.312010Duration:12.394243/48.957648[RUNNING]Bag Time:1526337092.312010Duration:12.494392/48.957648[RUNNING]Bag Time:1526337092.412182Duration:12.556246/48.957648[RUNNING]Bag Time:1526337092.512428Duration:12.756664/48.957648[RUNNING]Bag Time:1526337092.612576Duration:12.856811/48.957648[RUNNING]Bag Time:1526337092.712744Duration:12.956980/48.957648 <td>[RUNNING]</td> <td>Bag Time:</td> <td>1526337091.192129</td> <td>Duration:</td> <td>11.436365 / 48.957648</td> <td></td>                                           | [RUNNING] | Bag Time: | 1526337091.192129 | Duration: | 11.436365 / 48.957648 |  |
| [RUNNING]Bag Time:1526337091.348569Duration:11.592805 / 48.957648[RUNNING]Bag Time:1526337091.448749Duration:11.692984 / 48.957648[RUNNING]Bag Time:1526337091.548924Duration:11.793160 / 48.957648[RUNNING]Bag Time:1526337091.649109Duration:11.893345 / 48.957648[RUNNING]Bag Time:1526337091.749240Duration:11.993475 / 48.957648[RUNNING]Bag Time:1526337091.749240Duration:12.093713 / 48.957648[RUNNING]Bag Time:1526337091.949632Duration:12.193868 / 48.957648[RUNNING]Bag Time:1526337092.049816Duration:12.294051 / 48.957648[RUNNING]Bag Time:1526337092.250157Duration:12.394243 / 48.957648[RUNNING]Bag Time:1526337092.312010Duration:12.556246 / 48.957648[RUNNING]Bag Time:1526337092.412182Duration:12.656418 / 48.957648[RUNNING]Bag Time:1526337092.512428Duration:12.756664 / 48.957648[RUNNING]Bag Time:1526337092.512428Duration:12.756664 / 48.957648[RUNNING]Bag Time:1526337092.512428Duration:12.856811 / 48.957648[RUNNING]Bag Time:1526337092.712744Duration:12.956980 / 48.957648                                                                                                    | [RUNNING] | Bag Time: | 1526337091.248360 | Duration: | 11.492596 / 48.957648 |  |
| [RUNNING]Bag Time:1526337091.448749Duration:11.692984 / 48.957648[RUNNING]Bag Time:1526337091.548924Duration:11.793160 / 48.957648[RUNNING]Bag Time:1526337091.649109Duration:11.893345 / 48.957648[RUNNING]Bag Time:1526337091.749240Duration:11.993475 / 48.957648[RUNNING]Bag Time:1526337091.849477Duration:12.093713 / 48.957648[RUNNING]Bag Time:1526337091.949632Duration:12.193868 / 48.957648[RUNNING]Bag Time:1526337092.049816Duration:12.294051 / 48.957648[RUNNING]Bag Time:1526337092.250157Duration:12.394243 / 48.957648[RUNNING]Bag Time:1526337092.312010Duration:12.556246 / 48.957648[RUNNING]Bag Time:1526337092.412182Duration:12.656418 / 48.957648[RUNNING]Bag Time:1526337092.512428Duration:12.756664 / 48.957648[RUNNING]Bag Time:1526337092.512428Duration:12.756664 / 48.957648[RUNNING]Bag Time:1526337092.512428Duration:12.756664 / 48.957648[RUNNING]Bag Time:1526337092.512428Duration:12.856811 / 48.957648[RUNNING]Bag Time:1526337092.712744Duration:12.956980 / 48.957648                                                                                                    | [RUNNING] | Bag Time: | 1526337091.348569 | Duration: | 11.592805 / 48.957648 |  |
| [RUNNING]Bag Time:1526337091.548924Duration:11.79316048.957648[RUNNING]Bag Time:1526337091.649109Duration:11.89334548.957648[RUNNING]Bag Time:1526337091.749240Duration:11.99347548.957648[RUNNING]Bag Time:1526337091.849477Duration:12.09371348.957648[RUNNING]Bag Time:1526337091.949632Duration:12.19386848.957648[RUNNING]Bag Time:1526337092.049816Duration:12.29405148.957648[RUNNING]Bag Time:1526337092.250157Duration:12.39424348.957648[RUNNING]Bag Time:1526337092.312010Duration:12.55624648.957648[RUNNING]Bag Time:1526337092.412182Duration:12.65641848.957648[RUNNING]Bag Time:1526337092.512428Duration:12.75666448.957648[RUNNING]Bag Time:1526337092.612576Duration:12.85681148.957648[RUNNING]Bag Time:1526337092.712744Duration:12.95698048.957648                                                                                                    | [RUNNING] | Bag Time: | 1526337091.448749 | Duration: | 11.692984 / 48.957648 |  |
| [RUNNING]Bag Time:1526337091.649109Duration:11.893345 / 48.957648[RUNNING]Bag Time:1526337091.749240Duration:11.993475 / 48.957648[RUNNING]Bag Time:1526337091.849477Duration:12.093713 / 48.957648[RUNNING]Bag Time:1526337091.949632Duration:12.193868 / 48.957648[RUNNING]Bag Time:1526337092.049816Duration:12.294051 / 48.957648[RUNNING]Bag Time:1526337092.150008Duration:12.394243 / 48.957648[RUNNING]Bag Time:1526337092.250157Duration:12.494392 / 48.957648[RUNNING]Bag Time:1526337092.312010Duration:12.556246 / 48.957648[RUNNING]Bag Time:1526337092.412182Duration:12.656418 / 48.957648[RUNNING]Bag Time:1526337092.512428Duration:12.756664 / 48.957648[RUNNING]Bag Time:1526337092.512428Duration:12.756664 / 48.957648[RUNNING]Bag Time:1526337092.512428Duration:12.856811 / 48.957648[RUNNING]Bag Time:1526337092.712744Duration:12.956980 / 48.957648                                                                                                    | [RUNNING] | Bag Time: | 1526337091.548924 | Duration: | 11.793160 / 48.957648 |  |
| [RUNNING]Bag Time:1526337091.749240Duration:11.993475 / 48.957648[RUNNING]Bag Time:1526337091.849477Duration:12.093713 / 48.957648[RUNNING]Bag Time:1526337091.949632Duration:12.193868 / 48.957648[RUNNING]Bag Time:1526337092.049816Duration:12.294051 / 48.957648[RUNNING]Bag Time:1526337092.150008Duration:12.394243 / 48.957648[RUNNING]Bag Time:1526337092.250157Duration:12.494392 / 48.957648[RUNNING]Bag Time:1526337092.312010Duration:12.556246 / 48.957648[RUNNING]Bag Time:1526337092.412182Duration:12.656418 / 48.957648[RUNNING]Bag Time:1526337092.512428Duration:12.756664 / 48.957648[RUNNING]Bag Time:1526337092.612576Duration:12.856811 / 48.957648[RUNNING]Bag Time:1526337092.712744Duration:12.956980 / 48.957648                                                                                                    | [RUNNING] | Bag Time: | 1526337091.649109 | Duration: | 11.893345 / 48.957648 |  |
| [RUNNING]Bag Time:1526337091.849477Duration:12.093713/48.957648[RUNNING]Bag Time:1526337091.949632Duration:12.193868/48.957648[RUNNING]Bag Time:1526337092.049816Duration:12.294051/48.957648[RUNNING]Bag Time:1526337092.150008Duration:12.394243/48.957648[RUNNING]Bag Time:1526337092.250157Duration:12.494392/48.957648[RUNNING]Bag Time:1526337092.312010Duration:12.556246/48.957648[RUNNING]Bag Time:1526337092.412182Duration:12.656418/48.957648[RUNNING]Bag Time:1526337092.512428Duration:12.756664/48.957648[RUNNING]Bag Time:1526337092.612576Duration:12.856811/48.957648[RUNNING]Bag Time:1526337092.712744Duration:12.956980/48.957648                                                                                                    | [RUNNING] | Bag Time: | 1526337091.749240 | Duration: | 11.993475 / 48.957648 |  |
| [RUNNING]Bag Time:1526337091.949632Duration:12.193868 / 48.957648[RUNNING]Bag Time:1526337092.049816Duration:12.294051 / 48.957648[RUNNING]Bag Time:1526337092.150008Duration:12.394243 / 48.957648[RUNNING]Bag Time:1526337092.250157Duration:12.494392 / 48.957648[RUNNING]Bag Time:1526337092.312010Duration:12.556246 / 48.957648[RUNNING]Bag Time:1526337092.412182Duration:12.656418 / 48.957648[RUNNING]Bag Time:1526337092.512428Duration:12.756664 / 48.957648[RUNNING]Bag Time:1526337092.612576Duration:12.856811 / 48.957648[RUNNING]Bag Time:1526337092.712744Duration:12.956980 / 48.957648                                                                                                    | [RUNNING] | Bag Time: | 1526337091.849477 | Duration: | 12.093713 / 48.957648 |  |
| [RUNNING]Bag Time:1526337092.049816Duration:12.294051 / 48.957648[RUNNING]Bag Time:1526337092.150008Duration:12.394243 / 48.957648[RUNNING]Bag Time:1526337092.250157Duration:12.494392 / 48.957648[RUNNING]Bag Time:1526337092.312010Duration:12.556246 / 48.957648[RUNNING]Bag Time:1526337092.412182Duration:12.656418 / 48.957648[RUNNING]Bag Time:1526337092.512428Duration:12.756664 / 48.957648[RUNNING]Bag Time:1526337092.612576Duration:12.856811 / 48.957648[RUNNING]Bag Time:1526337092.712744Duration:12.956980 / 48.957648                                                                                                    | [RUNNING] | Bag Time: | 1526337091.949632 | Duration: | 12.193868 / 48.957648 |  |
| [RUNNING]Bag Time:1526337092.150008Duration:12.394243/48.957648[RUNNING]Bag Time:1526337092.250157Duration:12.494392/48.957648[RUNNING]Bag Time:1526337092.312010Duration:12.556246/48.957648[RUNNING]Bag Time:1526337092.412182Duration:12.656418/48.957648[RUNNING]Bag Time:1526337092.512428Duration:12.756664/48.957648[RUNNING]Bag Time:1526337092.612576Duration:12.856811/48.957648[RUNNING]Bag Time:1526337092.712744Duration:12.956980/48.957648                                                                                                    | [RUNNING] | Bag Time: | 1526337092.049816 | Duration: | 12.294051 / 48.957648 |  |
| [RUNNING]Bag Time:1526337092.250157Duration:12.494392 / 48.957648[RUNNING]Bag Time:1526337092.312010Duration:12.556246 / 48.957648[RUNNING]Bag Time:1526337092.412182Duration:12.656418 / 48.957648[RUNNING]Bag Time:1526337092.512428Duration:12.756664 / 48.957648[RUNNING]Bag Time:1526337092.612576Duration:12.856811 / 48.957648[RUNNING]Bag Time:1526337092.712744Duration:12.956980 / 48.957648                                                                                                    | [RUNNING] | Bag Time: | 1526337092.150008 | Duration: | 12.394243 / 48.957648 |  |
| [RUNNING]Bag Time:1526337092.312010Duration:12.556246/48.957648[RUNNING]Bag Time:1526337092.412182Duration:12.656418/48.957648[RUNNING]Bag Time:1526337092.512428Duration:12.756664/48.957648[RUNNING]Bag Time:1526337092.612576Duration:12.856811/48.957648[RUNNING]Bag Time:1526337092.712744Duration:12.956980/48.957648                                                                                                    | [RUNNING] | Bag Time: | 1526337092.250157 | Duration: | 12.494392 / 48.957648 |  |
| [RUNNING]Bag Time: 1526337092.412182Duration: 12.656418 / 48.957648[RUNNING]Bag Time: 1526337092.512428Duration: 12.756664 / 48.957648[RUNNING]Bag Time: 1526337092.612576Duration: 12.856811 / 48.957648[RUNNING]Bag Time: 1526337092.712744Duration: 12.956980 / 48.957648                                                                                                    | [RUNNING] | Bag Time: | 1526337092.312010 | Duration: | 12.556246 / 48.957648 |  |
| [RUNNING]         Bag         Time:         1526337092.512428         Duration:         12.756664         48.957648           [RUNNING]         Bag         Time:         1526337092.612576         Duration:         12.856811         48.957648           [RUNNING]         Bag         Time:         1526337092.612576         Duration:         12.856811         48.957648           [RUNNING]         Bag         Time:         1526337092.712744         Duration:         12.956980         48.957648                                                                                                    | [RUNNING] | Bag Time: | 1526337092.412182 | Duration: | 12.656418 / 48.957648 |  |
| [RUNNING] Bag Time: 1526337092.612576 Duration: 12.856811 / 48.957648<br>[RUNNING] Bag Time: 1526337092.712744 Duration: 12.956980 / 48.957648                                                                                                    | [RUNNING] | Bag Time: | 1526337092.512428 | Duration: | 12.756664 / 48.957648 |  |
| [RUNNING] Bag Time: 1526337092.712744 Duration: 12.956980 / 48.957648                                                                                                    | [RUNNING] | Bag Time: | 1526337092.612576 | Duration: | 12.856811 / 48.957648 |  |
|                                                                                                    | [RUNNING] | Bag Time: | 1526337092.712744 | Duration: | 12.956980 / 48.957648 |  |

#### rosbag play – risultato finale

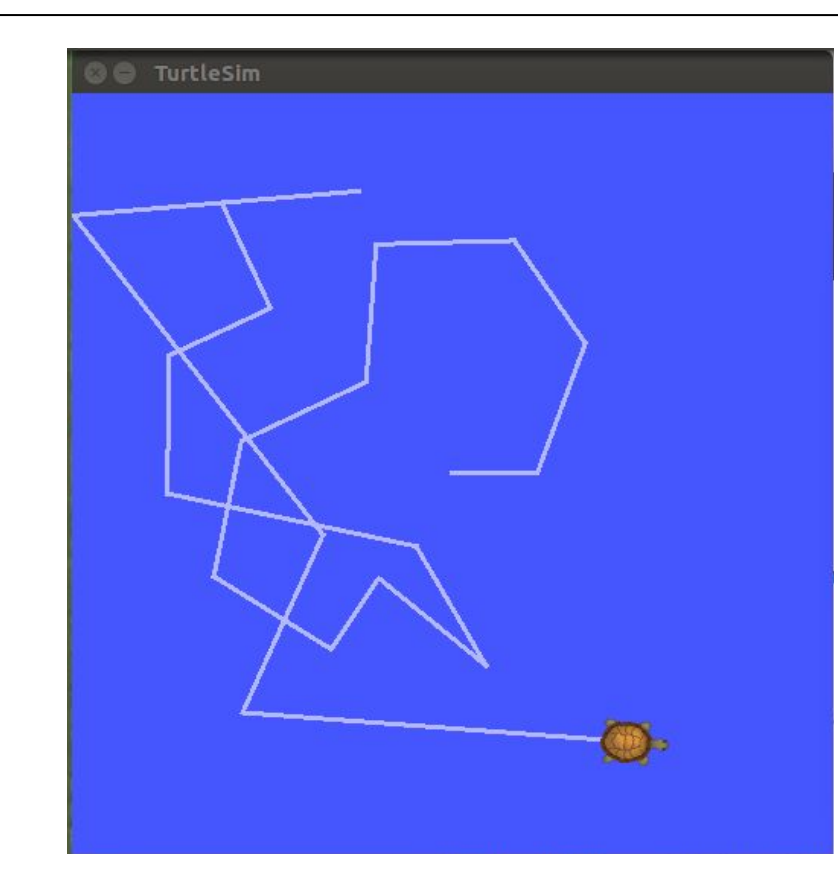

#### 🕽 🖨 🗊 bloisi@bloisi-U36SG: ~

bloisi@bloisi-U36SG:~\$ rosrun turtlesim turtlesim\_node
[ INF0] [1526336917.499192727]: Starting turtlesim with node name /turtlesim
[ INF0] [1526336917.504453947]: Spawning turtle [turtle1] at x=[5,544445], y=[5,
544445], theta=[0,000000]

bloisi@bloisi-U36SG:~\$ rosrun turtlesim turtlesim\_node

[ INF0] [1526337414.146208633]: Starting turtlesim with node name /turtlesim
[ INF0] [1526337414.151953802]: Spawning turtle [turtle1] at x=[5,544445], y=[5,
544445], theta=[0,000000]

#### 🔋 🗐 🗊 bloisi@bloisi-U36SG: ~

| [RUNNING] | Bag Time: | 1526337126.557608 | Duration: | 46.801843 | 1 | 48.957648 |
|-----------|-----------|-------------------|-----------|-----------|---|-----------|
| [RUNNING] | Bag Time: | 1526337126.657763 | Duration: | 46.901998 | 1 | 48.957648 |
| [RUNNING] | Bag Time: | 1526337126.757943 | Duration: | 47.002178 | 1 | 48.957648 |
| [RUNNING] | Bag Time: | 1526337126.858106 | Duration: | 47.102342 | 1 | 48.957648 |
| [RUNNING] | Bag Time: | 1526337126.958296 | Duration: | 47.202532 | 1 | 48.957648 |
| [RUNNING] | Bag Time: | 1526337127.058506 | Duration: | 47.302742 | 1 | 48.957648 |
| [RUNNING] | Bag Time: | 1526337127.158664 | Duration: | 47.402900 | 1 | 48.957648 |
| [RUNNING] | Bag Time: | 1526337127.258812 | Duration: | 47.503048 | 1 | 48.957648 |
| [RUNNING] | Bag Time: | 1526337127.358996 | Duration: | 47.603232 | 1 | 48.957648 |
| [RUNNING] | Bag Time: | 1526337127.459208 | Duration: | 47.703444 | 1 | 48.957648 |
| [RUNNING] | Bag Time: | 1526337127.559368 | Duration: | 47.803604 | 1 | 48.957648 |
| [RUNNING] | Bag Time: | 1526337127.659556 | Duration: | 47.903791 | 1 | 48.957648 |
| [RUNNING] | Bag Time: | 1526337127.759781 | Duration: | 48.004016 | 1 | 48.957648 |
| [RUNNING] | Bag Time: | 1526337127.857417 | Duration: | 48.101653 | 1 | 48.957648 |
| [RUNNING] | Bag Time: | 1526337127.957637 | Duration: | 48.201872 | 1 | 48.957648 |
| [RUNNING] | Bag Time: | 1526337128.057879 | Duration: | 48.302115 | 1 | 48.957648 |
| [RUNNING] | Bag Time: | 1526337128.158112 | Duration: | 48.402348 | 1 | 48.957648 |
| [RUNNING] | Bag Time: | 1526337128.258319 | Duration: | 48.502555 | 1 | 48.957648 |
| [RUNNING] | Bag Time: | 1526337128.358572 | Duration: | 48.602807 | 1 | 48.957648 |
| [RUNNING] | Bag Time: | 1526337128.458740 | Duration: | 48.702976 | 1 | 48.957648 |
| [RUNNING] | Bag Time: | 1526337128.558883 | Duration: | 48.803119 | 1 | 48.957648 |

isi@blacsi-U36SG:~\$

### rosbag play – confronto

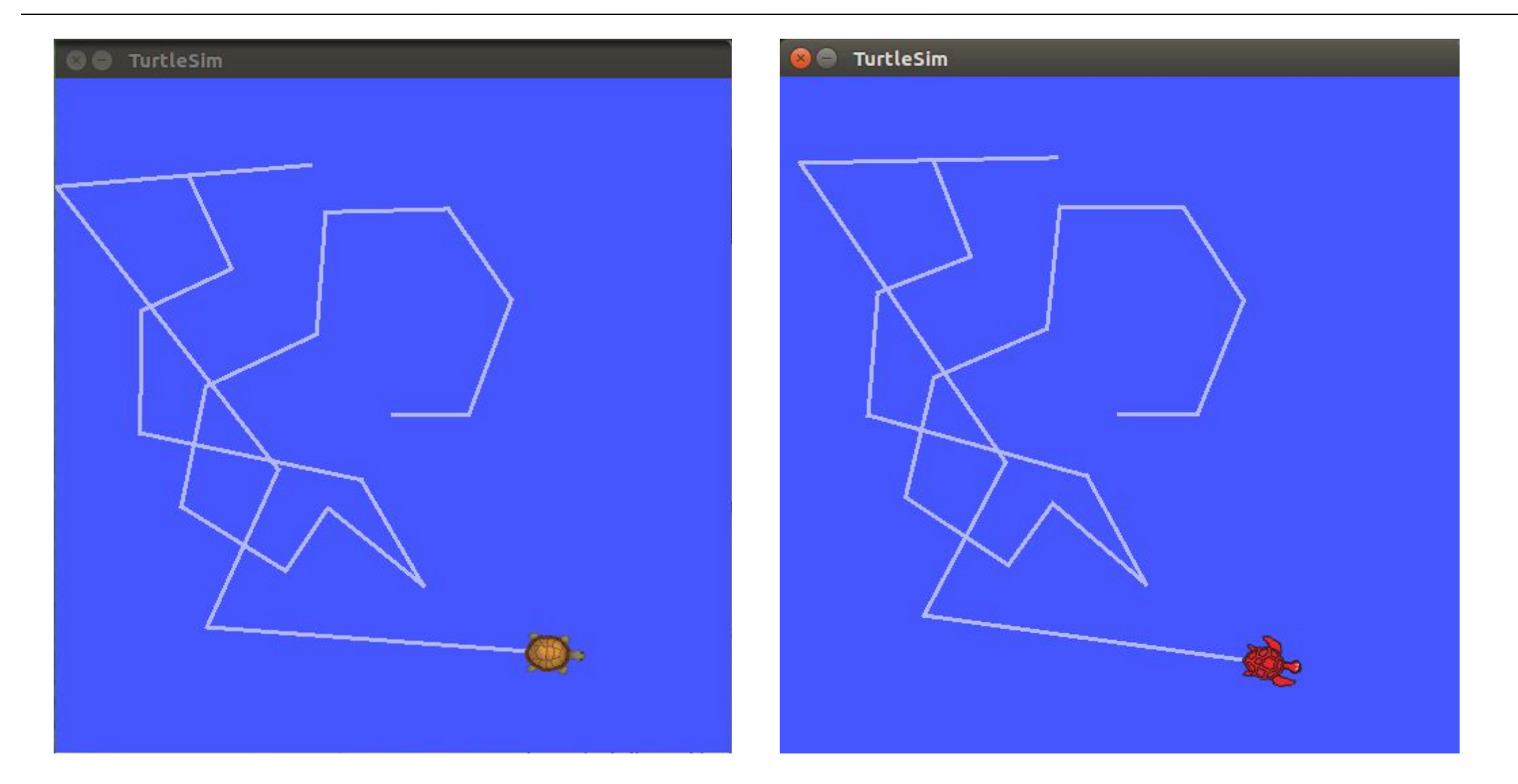

## I bag file possono essere molto grandi

Un bag file registrato per un breve periodo di tempo comporta la creazione di file aventi dimensioni contenute

Se, invece, si ha bisogno di registrare messaggi per un lungo periodo di tempo, allora la dimensione del bag file può crescere fino ad occupare molta memoria

Si provi per esempio a scaricare la ROS bag a questo indirizzo

https://drive.google.com/file/d/1F8pd\_Cc5n67cMkWdvTZphpi7zecRJDEJ/view?usp=sharing

### rosbag compress

ROS fornisce la possibilità di comprimere i bag file grazie all'opzione compress

#### Esempio

rosbag compress 2018-05-15-00-30-37.bag

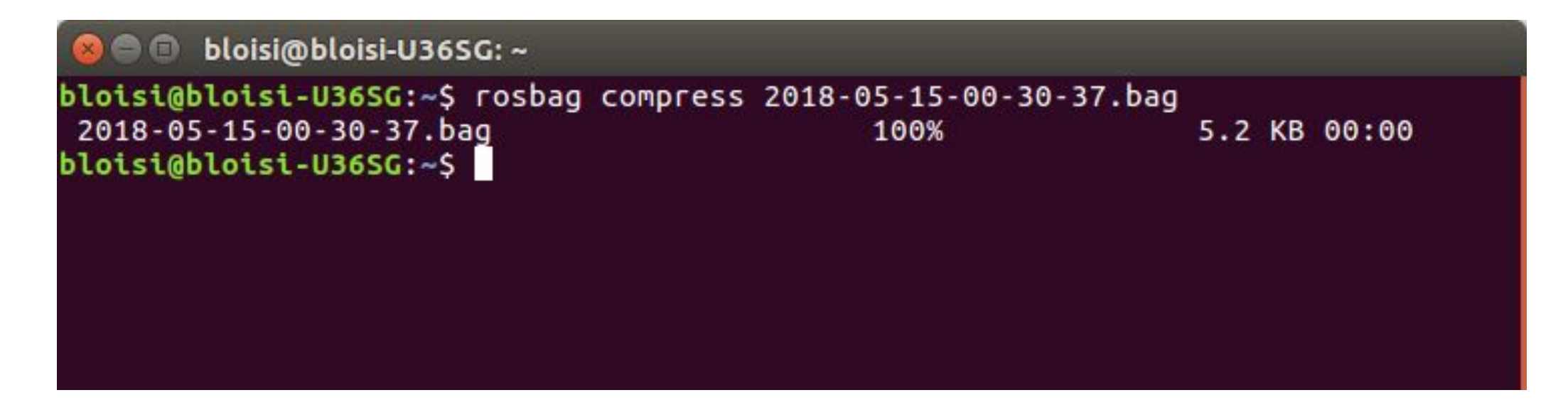

#### rosbag compress – esecuzione

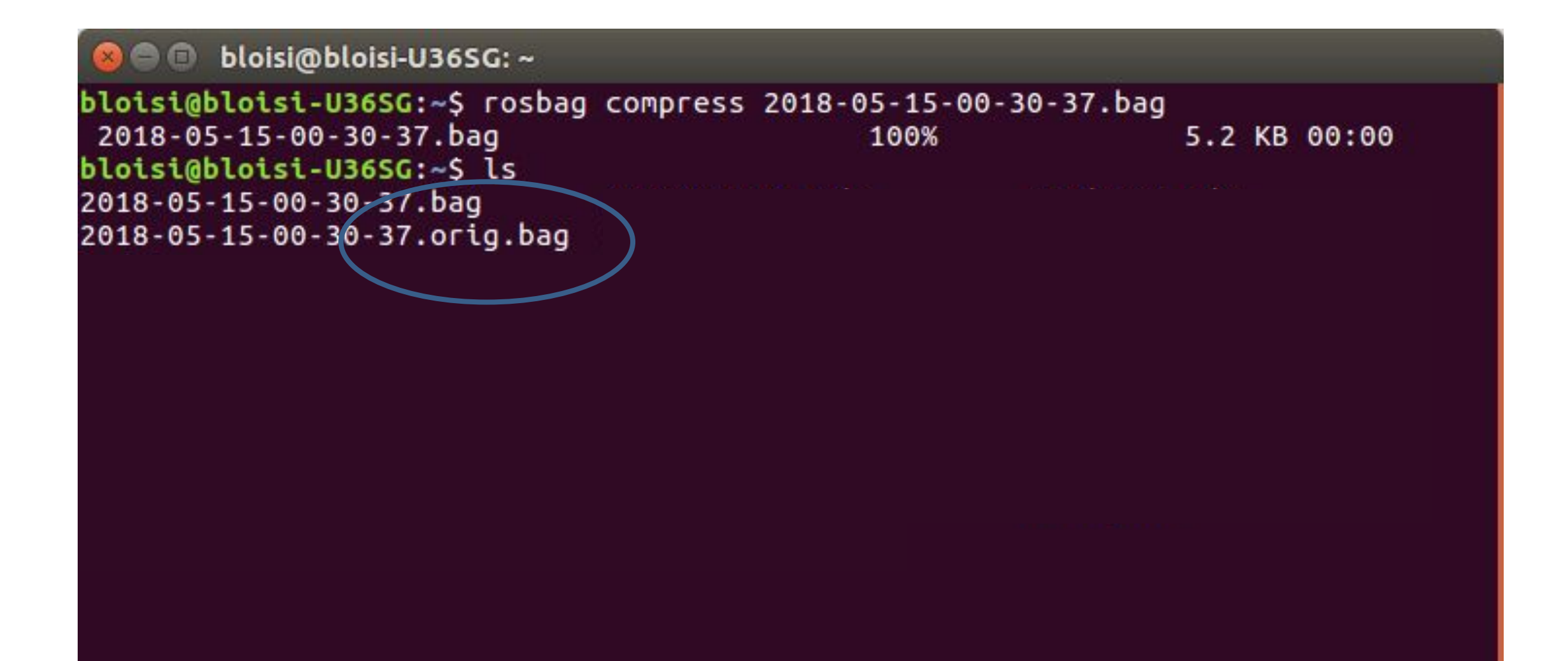

#### rosbag decompress

# Per riportare il bag file al suo formato originale è possibile utilizzare decompress

rosbag decompress 2018-05-15-00-30-37.bag

### rosbag con immagini

- Una bag può contenere qualunque tipo di dato sia possibile inviare tramite i messaggi ROS
- Le bag possono essere molto utili per la registrazione di dati provenienti da telecamere montate su robot
- In particolare, essendo presente un timestamp per ogni immagine, è possibile riprodurre fedelmente lo stream dati del sensore usato per effettuare le riprese

#### Image message

#### sensor\_msgs/Image Message

File: sensor\_msgs/Image.msg

#### **Raw Message Definition**

| #                             |                                                                           |
|-------------------------------|---------------------------------------------------------------------------|
| Header header                 | # Header timestamp should be acquisition time of image                    |
|                               | # Header frame_id should be optical frame of camera                       |
|                               | # origin of frame should be optical center of camera                      |
|                               | # +x should point to the right in the image                               |
|                               | # +y should point down in the image                                       |
|                               | # +z should point into to plane of the image                              |
|                               | # If the frame_id here and the frame_id of the CameraInfo                 |
|                               | # message associated with the image conflict                              |
|                               | # the behavior is undefined                                               |
| uint32 height                 | # image height, that is, number of rows                                   |
| uint32 width                  | <pre># image width, that is, number of columns</pre>                      |
| # The legal values            | for encoding are in file src/image_encodings.cpp                          |
| # If you want to s            | standardize a new string format, join                                     |
| <pre># ros-users@lists.</pre> | sourceforge.net and send an email proposing a new encoding.               |
| strin <mark>g</mark> encoding | # Encoding of pixels channel meaning, ordering, size                      |
|                               | # taken from the list of strings in include/sensor msgs/image encodings h |

#### http://docs.ros.org/kinetic/api/sensor\_msgs/html/msg/Image.html

## cv\_bridge

| III ROS.org                                                                                                    | About   Support   Discussion Forum   Service Status                                  | Q&A answers.ros.org                       | Search: Subm                                      |
|----------------------------------------------------------------------------------------------------|--------------------------------------------------------------------------------------|-------------------------------------------|---------------------------------------------------|
| Documentation                                                                                                    | Browse Software                                                                      | News                                      | Download                                          |
| cv_bridge                                                                                                    | Show EOL distros:                                                                    |                                           | Wiki                                              |
| Documentation Status vision_opencv: cv_bridge   image_geometi                                                                                                    | Distributions<br>ROS/Installation<br>ROS/Tutorials                                   |                                           |                                                   |
| Package Summa                                                                                                    | ry Code<br>Tuto                                                                      | age Links<br>e API<br>ials                | cv_bridge<br>Pagina                               |
| Released Continuous Integration This contains CvBridge, which converts betwinages.                                                                                                    | Documented FAQ<br>Char<br>veen ROS Image messages and OpenCV Char<br>Review          | ngelog<br>nge List<br>ews                 | Pagina non alterabile<br>Informazioni<br>Allegati |
| <ul> <li>Maintainer status: maintained</li> <li>Maintainer: Vincent Rabaud <vincent.rabaud at="" com="" dot="" gmail=""></vincent.rabaud></li> <li>Author: Patrick Mihelich, James Bowman</li> </ul>                                                                                                    |                                                                                      | ndencies (4)<br>by (128)<br>ins jobs (10) | Utente Accedi                                     |
| <ul> <li>License: BSD</li> <li>Bug / feature tracker: https://github.co</li> <li>Source: git https://github.com/ros-percenters//github.com/ros-percenters//g</li></ul> | m/ros-perception/vision_opencv/issues<br>ception/vision_opencv.git (branch: kinetic) |                                           |                                                   |

#### http://wiki.ros.org/cv\_bridge

## cv\_bridge

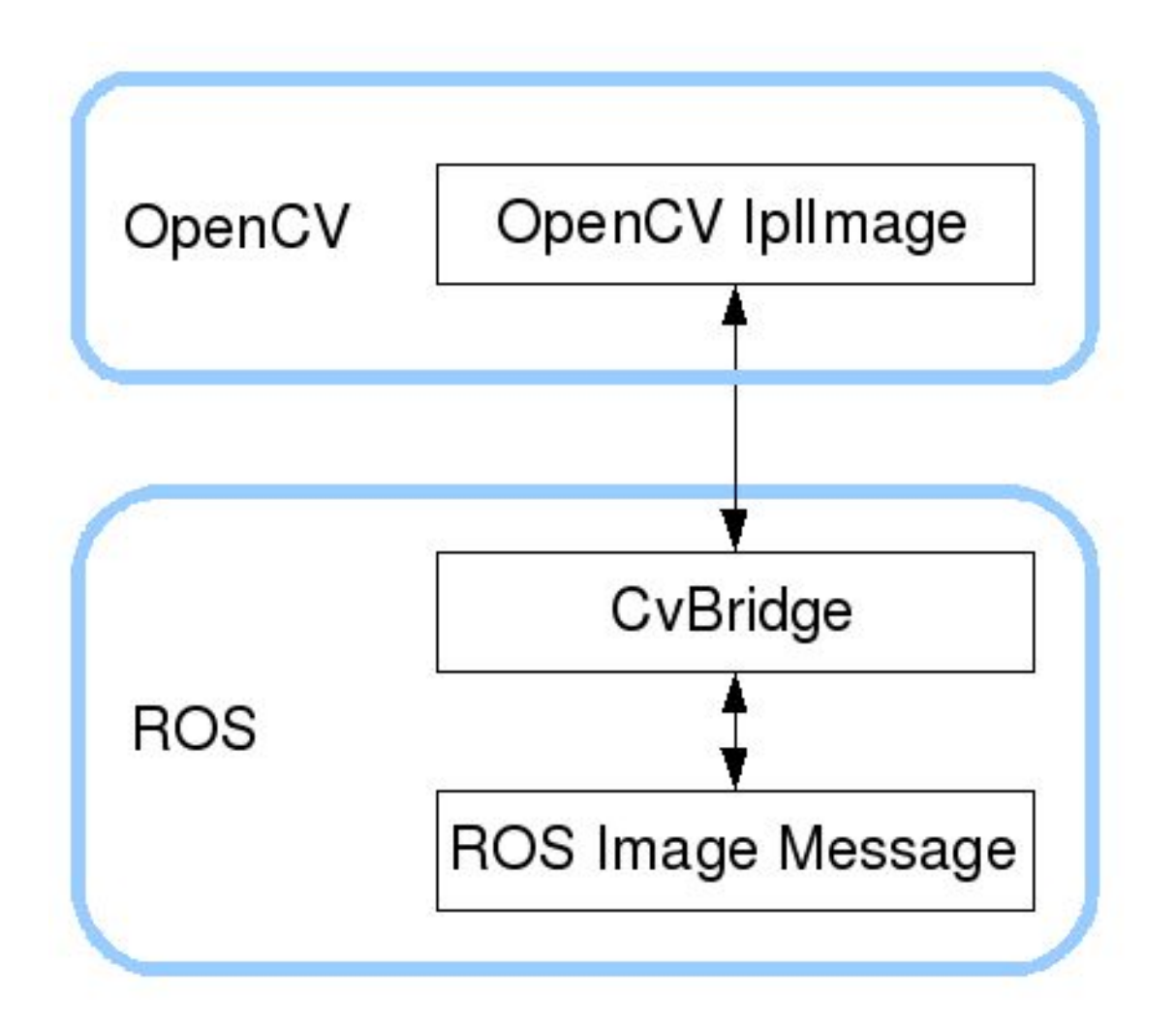

http://wiki.ros.org/cv\_bridge

#### Esempio: unibas\_viewer

#### rosbag acquisita con un sensore RGBD

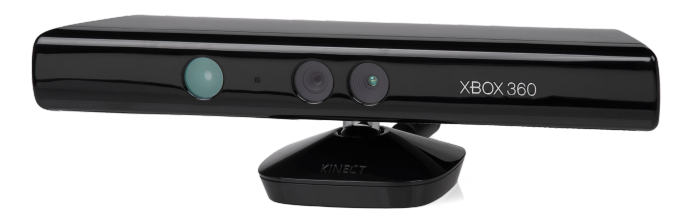

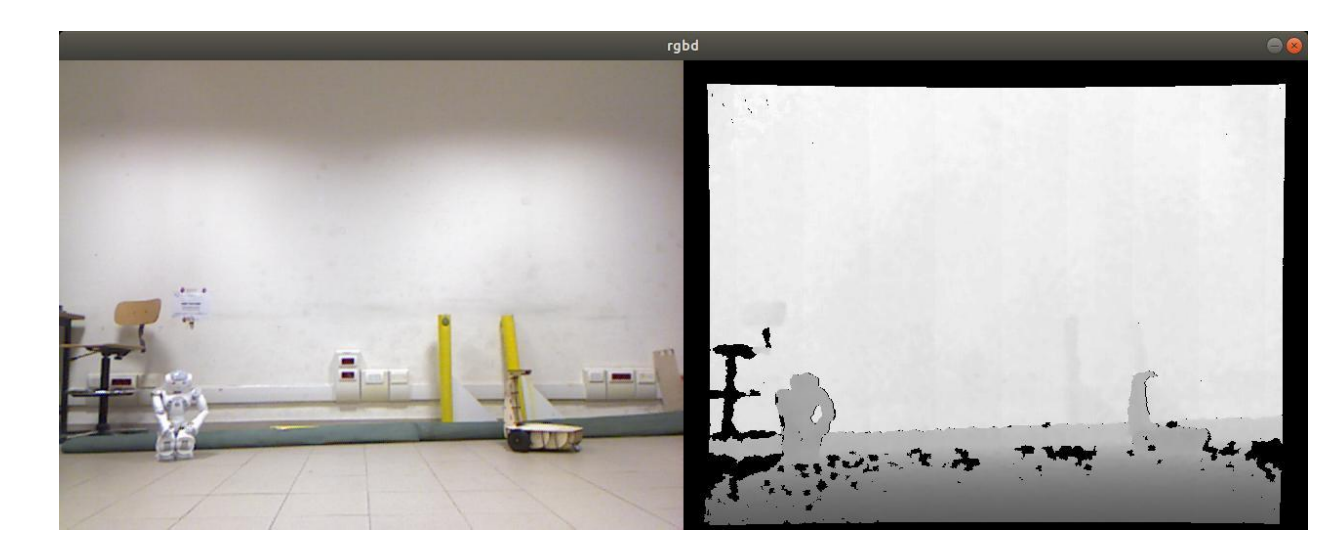

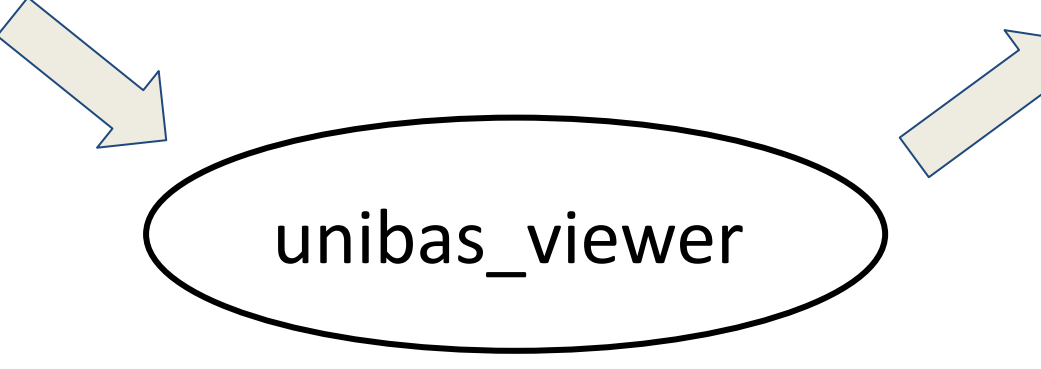

visualizzazione dati color + depth con OpenCV

### creazione del nodo unibas\_viewer

bloisi@bloisi-U36SG: ~/catkin\_ws/src bloisi@bloisi-U36SG:~\$ cd ~/catkin\_ws/src bloisi@bloisi-U36SG:~/catkin\_ws/src\$ catkin\_create\_pkg unibas\_viewer sensor\_msgs cv\_bridge rospy std\_msgs Created file unibas\_viewer/CMakeLists.txt Created file unibas\_viewer/package.xml Created folder unibas\_viewer/src Successfully created files in /home/bloisi/catkin\_ws/src/unibas\_viewer. Please a djust the values in package.xml. bloisi@bloisi-U36SG:~/catkin\_ws/src\$

#### cartella unibas\_viewer

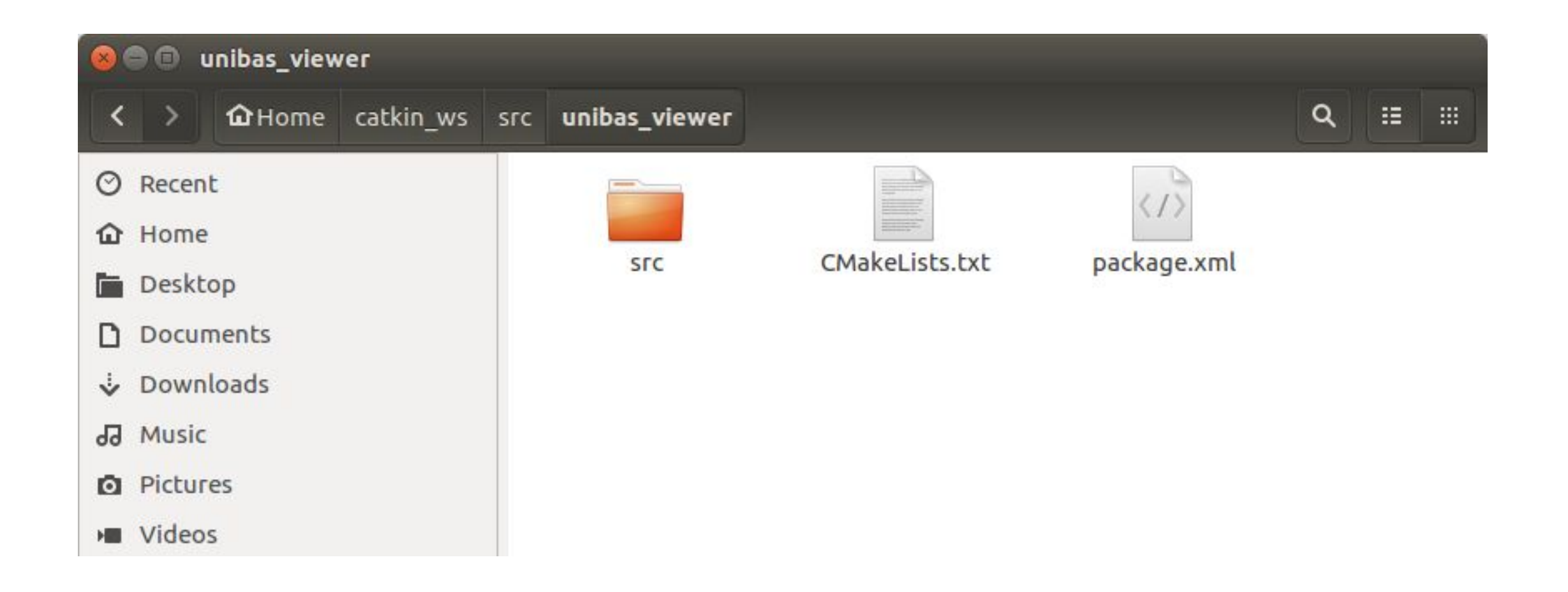

### catkin\_make

😣 🔵 🗊 bloisi@bloisi-U36SG: ~/catkin\_ws

bloisi@bloisi-U36SG:~\$ cd ~/catkin\_ws/src bloisi@bloisi-U36SG:~/catkin\_ws/src\$ catkin\_create\_pkg unibas\_viewer sensor\_msgs cv\_bridge rospy std\_msgs Created file unibas\_viewer/CMakeLists.txt Created file unibas\_viewer/package.xml Created folder unibas\_viewer/src Successfully created files in /home/bloisi/catkin\_ws/src/unibas\_viewer. Please a djust the values in package.xml. bloisi@bloisi-U36SG:~/catkin\_ws/src\$ cd .. bloisi@bloisi-U36SG:~/catkin\_ws\$ catkin\_make

### Settiamo l'ambiente ROS

bloisi@bloisi-U36SG: ~/catkin ws 52%] Built target hw1 generate messages py [ 53%] Ruilt target hw1 generate messages lisp ~/catkin ws/devel/setup.bash<sup>us</sup>msgs\_generate\_messages\_eus 61%] Built target turtlebot3\_applications\_msgs\_generate\_messages\_py 63%] Built target turtlebot3\_applications\_msgs\_generate\_messages\_cpp 65%] Built target turtlebot3 applications msgs generate messages lisp 70%] Built target turtlebot3\_example\_generate\_messages\_py 75%] Built target turtlebot3 example generate messages nodejs 79%] Built target turtlebot3 example generate messages cpp 81%] Built target turtlebot3 applications msgs generate messages nodejs [ 87%] Built target turtlebot3 example generate messages eus 89%] Built target turtlebot3 diagnostics 94%] Built target turtlebot3 example generate messages lisp 94%] Built target turtlebot3 msgs generate messages 96%] Built target turtlebot3\_fake\_node 97%] Built target homework 1 generate messages 97%] Built target turtlebot3 drive [100%] Built target turtlebot3 panorama [100%] Built target hw1\_generate\_messages [100%] Built target turtlebot3\_example\_generate\_messages [100%] Built target turtlebot3\_applications\_msgs\_generate\_messages bloisi@bloisi-U36SG:~/catkin\_ws\$ . ~/catkin\_ws/devel/setup.bash bloisi@bloisi-U36SG:~/catkin ws\$

https://answers.ros.org/question/229365/do-i-really-need-to-source-catkin\_wsdevelsetupbash/

## rospack find

|         | 🙆 🗇 🗊 bloisi@bloisi-U36SG: ~/catkin_ws                                                                                                    |
|---------|----------------------------------------------------------------------------------------------------|
|         | <pre>[ 58%] Built target turtlebot3_applications_msgs_generate_messages_eus<br/>[ 61%] Built target turtlebot3_applications_msgs_generate_messages_py<br/>[ 63%] Built target turtlebot3_applications_msgs_generate_messages_cpp<br/>[ 65%] Built target turtlebot3_applications_msgs_generate_messages_lisp<br/>[ 70%] Built target turtlebot3_example_generate_messages_py<br/>[ 75%] Built target turtlebot3_example_generate_messages_nodejs<br/>[ 79%] Built target turtlebot3_example_generate_messages_cpp<br/>[ 81%] Built target turtlebot3_applications_msgs_generate_messages_nodejs</pre>                                                                                                    |
| rospack | <pre>find unibas viewer<br/>find unibas viewer<br/>[ 94%] Built target to ttebots_example_generate_messages_lisp<br/>[ 94%] Built target turtlebot3_msgs_generate_messages<br/>[ 96%] Built target turtlebot3_fake_node<br/>[ 97%] Built target homework_1_generate_messages<br/>[ 97%] Built target turtlebot3_drive<br/>[ 100%] Built target turtlebot3_drive<br/>[ 100%] Built target turtlebot3_panorama<br/>[ 100%] Built target turtlebot3_panorama<br/>[ 100%] Built target turtlebot3_example_generate_messages<br/>[ 100%] Built target turtlebot3_applications_msgs_generate_messages<br/>[ 100%] Built target turtlebot3_applications_msgs_generate_messages<br/>bloisi@bloisi-U36SG:~/catkin_ws\$ . ~/catkin_ws/devel/setup.bash<br/>bloisi@bloisi-U36SG:~/catkin_ws\$ rospack find unibas_viewer<br/>/home/bloisi/catkin_ws/src/unibas_viewer</pre> |

## Creiamo unibas\_rgbd\_reader.py

- 1 #!/usr/bin/env python
- 2 from \_\_future\_\_ import print\_function
- 3
- 4 import roslib
- 5 roslib.load\_manifest('unibas\_viewer')
- 6 import sys
- 7 import rospy
- 8 import cv2
- 9 import numpy as np
- 10 import message\_filters
- 11 from std\_msgs.msg import String
- 12 from sensor\_msgs.msg import Image
- 13 from cv\_bridge import CvBridge, CvBridgeError
- 14
- 15 class unibas\_rgbd\_reader:

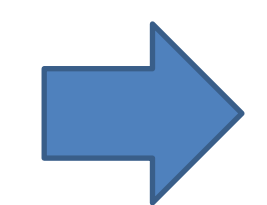

### Creiamo unibas\_rgbd\_reader.py

16

23

24

- 17 def \_\_init\_\_(self):
- 18 self.bridge = CvBridge()
- 19 self.image\_sub = message\_filters.Subscriber("/camera/rgb/image\_raw",Image)
- 20 self.depth\_sub = message\_filters.Subscriber("/camera/depth\_registered/image\_raw",Image)
- 21 self.ts = message\_filters.ApproximateTimeSynchronizer([self.image\_sub, self.depth\_sub], queue\_size=10, slop=0.5)

```
22 self.ts.registerCallback(self.callback)
```

self.pub = rospy.Publisher('/unibas\_viewer/rgbd', Image, queue\_size=1)

the slop parameter defines the delay (in seconds) with which messages can be synchronized

## Creiamo unibas rgbd reader.py

```
def callback(self, rgb_data, depth_data):
27
28
         try:
           cv image = self.bridge.imgmsg to cv2(rgb data, "bgr8")
29
           depth image = self.bridge.imgmsg to cv2(depth data, "32FC1")
31
           depth_array = np.array(depth_image, dtype=np.float32)
32
           cv2.normalize(depth_array, depth_array, 0, 1, cv2.NORM_MINMAX)
33
           depth 8 = (depth array * 255).round().astype(np.uint8)
34
           cv depth = np.zeros like(cv image)
35
           cv depth[:,:,0] = depth 8
           cv_depth[:,:,1] = depth_8
37
           cv_depth[:,:,2] = depth_8
39
         except CvBridgeError as e:
40
           print(e)
41
42
         rgbd = np.concatenate((cv_image, cv_depth), axis=1)
43
```

26

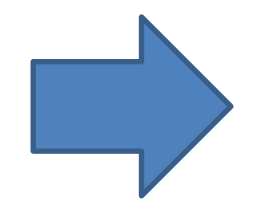

## Creiamo unibas\_rgbd\_reader.py

```
44 #cv2.imshow("res", res)
45 #cv2.waitKey(30)
```

```
#convert opencv format back to ros format and publish result
try:
   rgbd_message = self.bridge.cv2_to_imgmsg(rgbd, "bgr8")
   self.pub.publish(rgbd_message)
except CvBridgeError as e:
   print(e)
```

## Creiamo unibas\_rgbd\_reader.py

55 56 def main(args): 57 reader = unibas\_rgbd\_reader() rospy.init\_node('unibas\_rgbd\_reader', anonymous=True) 58 59 try: rospy.spin() 60 61 except KeyboardInterrupt: 62 print("Shutting down") 63 cv2.destroyAllWindows() 64 if \_\_name\_\_ == '\_\_main\_\_': 65 main(sys.argv) 66

## Creiamo unibas\_visualizer.py

| 1  | #!/usr/bin/env python                                                                     |
|----|-------------------------------------------------------------------------------------------|
| 2  | <pre>fromfuture import print_function</pre>                                               |
| з  |                                                                                           |
| 4  | import roslib                                                                             |
| 5  | <pre>roslib.load_manifest('unibas_viewer')</pre>                                          |
| 6  | import sys                                                                                |
| 7  | import rospy                                                                              |
| 8  | import cv2                                                                                |
| 9  | <pre>from std_msgs.msg import String</pre>                                                |
| 10 | <pre>from sensor_msgs.msg import Image</pre>                                              |
| 11 | from cv_bridge import CvBridge, CvBridgeError                                             |
| 12 |                                                                                           |
| 13 | <pre>class unibas_visualizer:</pre>                                                       |
| 14 |                                                                                           |
| 15 | <pre>definit(self):</pre>                                                                 |
| 16 | <pre>self.bridge = CvBridge()</pre>                                                       |
| 17 | <pre>self.image_sub = rospy.Subscriber("/unibas_viewer/rgbd", Image, self.callback)</pre> |

18

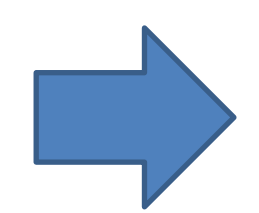

### Creiamo unibas\_visualizer.py

```
19
       def callback(self,data):
20
        try:
21
           cv_image = self.bridge.imgmsg_to_cv2(data, "bgr8")
22
         except CvBridgeError as e:
23
          print(e)
24
25
         cv2.imshow("rgbd", cv_image)
26
         cv2.waitKey(30)
27
28
     def main(args):
29
       visualizer = unibas visualizer()
31
       rospy.init node('unibas viewer', anonymous=True)
32
       try:
33
         rospy.spin()
34
       except KeyboardInterrupt:
         print("Shutting down")
       cv2.destroyAllWindows()
37
     if name == ' main ':
         main(sys.argv)
```

#### Permessi di esecuzione

Settiamo i permessi di esecuzione per i file

- unibas\_rgbd\_reader.py
- unibas\_visualizer.py

conicomandi
chmod +x unibas\_rgbd\_reader.py
chmod +x unibas\_visualizer.py

|                                           | roscore http://localhost:11311/                                                                                                    | 00       |
|-------------------------------------------|----------------------------------------------------------------------------------------------------|----------|
| rnscord                                   | File Edit View Search Terminal Help                                                                                                    |          |
| IUSCUIE                                   | <pre>bloisi@bloisi-U36SG:~\$ roscore logging to /home/bloisi/.ros/log/1e2e238e-7be0-11ea-af53-dc85de574b1 ncb-bloisi-U36SG-26204_log</pre>      | d/roslau |
| Apriamo un                                | Checking log directory for disk usage. This may take a while.<br>Press Ctrl-C to interrupt<br>Done checking log file disk usage. Usage is <1GB. |          |
| <mark>primo terminal</mark><br>e lanciamo | <pre>started roslaunch server http://localhost:37155/ ros_comm version 1.14.5</pre>                                                             |          |
| roscore                                   | SUMMARY<br>======                                                                                                    |          |
|                                           | PARAMETERS<br>* /rosdistro: melodic<br>* /rosversion: 1.14.5                                                                                    |          |
|                                           | NODES                                                                                                    |          |
|                                           | auto-starting new master<br>process[master]: started with pid [26215]<br>ROS_MASTER_URI=http://localhost:11311/                                 |          |
|                                           | <pre>setting /run_id to 1e2e238e-7be0-11ea-af53-dc85de574b1d process[rosout-1]: started with pid [26226] started core service [/rosout]</pre>   |          |

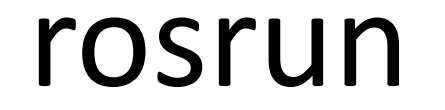

Apriamo un secondo terminal e lanciamo

rosrun unibas\_viewer unibas\_rgbd\_reader.py

## rosbag play

Apriamo un terzo terminal e lanciamo

```
rosbag play <path-to-bag>
```

Per esempio:

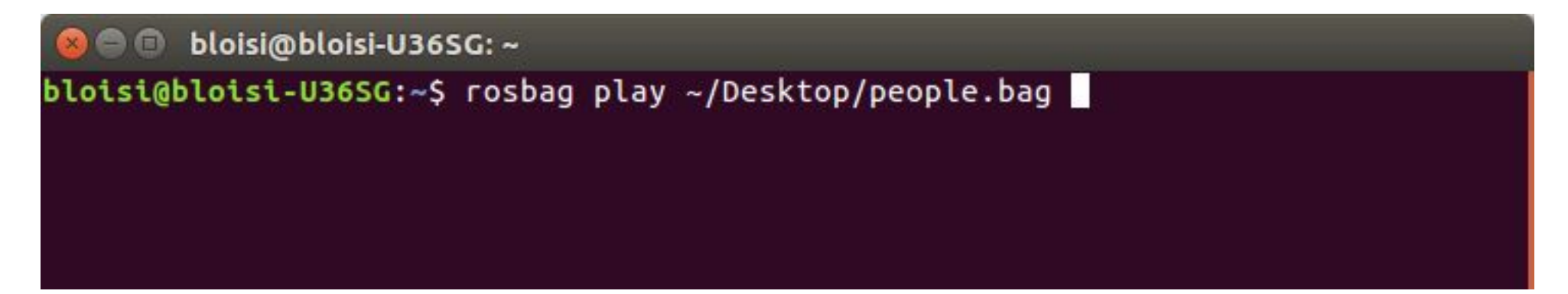

## rostopic list

#### Apriamo un quarto terminal e lanciamo

#### rostopic list

😣 🗐 🗊 🛛 bloisi@bloisi-U36SG: ~

bloisi@bloisi-U36SG:~\$ rostopic list /camera/debayer/parameter descriptions /camera/debayer/parameter updates /camera/depth/image/compressed/parameter descriptions /camera/depth/image/compressed/parameter updates /camera/depth/image/compressedDepth/parameter descriptions /camera/depth/image/compressedDepth/parameter updates /camera/depth/image/theora/parameter descriptions /camera/depth/image/theora/parameter updates /camera/depth/image raw/compressed/parameter descriptions /camera/depth/image raw/compressed/parameter updates /camera/depth/image\_raw/compressedDepth/parameter descriptions /camera/depth/image raw/compressedDepth/parameter updates /camera/depth/image raw/theora/parameter descriptions /camera/depth/image raw/theora/parameter updates /camera/depth/image\_rect/compressed/parameter\_descriptions /camera/depth/image rect/compressed/parameter updates /camera/depth/image rect/compressedDepth/parameter descriptions /camera/depth/image\_rect/compressedDepth/parameter\_updates /camera/depth/image rect/theora/parameter descriptions /camera/depth/image rect/theora/parameter updates /camera/depth/image rect raw/compressed/parameter descriptions /camera/depth/image\_rect\_raw/compressed/parameter\_updates /camera/depth/image rect raw/compressedDepth/parameter descriptions /camera/depth/image rect raw/compressedDepth/parameter updates /camera/depth/image rect raw/theora/parameter descriptions /camera/depth/image\_rect\_raw/theora/parameter\_updates /camera/depth rectify depth/parameter descriptions /camera/depth rectify depth/parameter updates /camera/depth\_registered/camera\_info /camera/depth registered/disparity /camera/depth\_registered/hw\_registered/image rect raw /camera/depth registered/hw registered/image rect raw/compressed /camera/depth registered/hw registered/image rect raw/compressed/parameter descriptions /camera/depth\_registered/hw\_registered/image\_rect\_raw/compressed/parameter\_updates /camera/depth registered/hw registered/image rect raw/compressedDepth /camera/depth\_registered/hw\_registered/image\_rect\_raw/compressedDepth/parameter\_descriptions /camera/depth\_registered/hw\_registered/image\_rect\_raw/compressedDepth/parameter\_updates /camera/depth registered/hw registered/image rect raw/theora

### rostopic list

#### continua...

🔊 🗐 🗊 bloisi@bloisi-U36SG: ~

/camera/depth\_registered/hw\_registered/image\_rect\_raw/theora/parameter\_descriptions /camera/depth registered/hw registered/image rect raw/theora/parameter updates /camera/depth registered/image raw /camera/depth\_registered/image\_raw/compressed /camera/depth registered/image raw/compressed/parameter descriptions /camera/depth registered/image raw/compressed/parameter updates /camera/depth registered/image raw/compressedDepth /camera/depth registered/image raw/compressedDepth/parameter descriptions /camera/depth registered/image raw/compressedDepth/parameter updates /camera/depth registered/image raw/theora /camera/depth registered/image raw/theora/parameter descriptions /camera/depth\_registered/image\_raw/theora/parameter\_updates /camera/depth registered/points /camera/depth registered/sw registered/image rect raw/compressed/parameter descriptions /camera/depth\_registered/sw\_registered/image\_rect\_raw/compressed/parameter\_updates /camera/depth registered/sw registered/image rect raw/compressedDepth/parameter descriptions /camera/depth registered/sw registered/image rect raw/compressedDepth/parameter updates /camera/depth\_registered/sw\_registered/image\_rect\_raw/theora/parameter\_descriptions /camera/depth registered/sw registered/image rect raw/theora/parameter updates /camera/depth\_registered\_rectify\_depth/parameter\_descriptions /camera/depth\_registered\_rectify\_depth/parameter\_updates /camera/driver/parameter descriptions /camera/driver/parameter updates /camera/ir/image raw/compressed/parameter descriptions /camera/ir/image raw/compressed/parameter updates /camera/ir/image raw/compressedDepth/parameter descriptions /camera/ir/image raw/compressedDepth/parameter updates /camera/ir/image\_raw/theora/parameter\_descriptions /camera/ir/image raw/theora/parameter updates /camera/ir/image\_rect\_ir/compressed/parameter descriptions /camera/ir/image\_rect\_ir/compressed/parameter\_updates /camera/ir/image rect ir/compressedDepth/parameter descriptions /camera/ir/image rect ir/compressedDepth/parameter updates /camera/ir/image\_rect\_ir/theora/parameter\_descriptions /camera/ir/image\_rect\_ir/theora/parameter\_updates /camera/projector/camera info /camera/rectify color/parameter descriptions /camera/rectify color/parameter updates /camera/rectify ir/parameter descriptions

## rostopic list

#### Abbiamo tantissimi topic!

bloisi@bloisi-U36SG: ~ /camera/rgb/image color/theora/parameter updates /camera/rgb/image mono /camera/rgb/image mono/compressed /camera/rgb/image mono/compressed/parameter descriptions /camera/rgb/image\_mono/compressed/parameter\_updates /camera/rgb/image mono/compressedDepth/parameter descriptions /camera/rgb/image\_mono/compressedDepth/parameter updates /camera/rgb/image mono/theora /camera/rgb/image mono/theora/parameter descriptions /camera/rgb/image mono/theora/parameter updates /camera/rgb/image raw /camera/rgb/image raw/compressed /camera/rgb/image raw/compressed/parameter descriptions /camera/rgb/image\_raw/compressed/parameter\_updates /camera/rqb/image raw/compressedDepth/parameter descriptions /camera/rgb/image raw/compressedDepth/parameter updates /camera/rgb/image raw/theora /camera/rgb/image raw/theora/parameter descriptions /camera/rgb/image\_raw/theora/parameter\_updates /camera/rgb/image rect color /camera/rgb/image rect color/compressed /camera/rgb/image rect color/compressed/parameter descriptions /camera/rgb/image rect color/compressed/parameter updates /camera/rgb/image\_rect\_color/compressedDepth/parameter descriptions /camera/rgb/image rect color/compressedDepth/parameter updates /camera/rgb/image rect color/theora /camera/rgb/image\_rect\_color/theora/parameter\_descriptions /camera/rgb/image rect color/theora/parameter updates /camera/rgb/image rect mono /camera/rgb/image rect mono/compressed /camera/rgb/image rect mono/compressed/parameter descriptions /camera/rgb/image\_rect\_mono/compressed/parameter updates /camera/rgb/image\_rect\_mono/compressedDepth/parameter\_descriptions /camera/rgb/image rect mono/compressedDepth/parameter updates /camera/rgb/image rect mono/theora /camera/rgb/image\_rect\_mono/theora/parameter\_descriptions /camera/rgb/image rect mono/theora/parameter updates /clock

#### Visualizzazione

#### Apriamo un quinto terminal e lanciamo

#### rosrun unibas\_viewer unibas\_visualizer.py

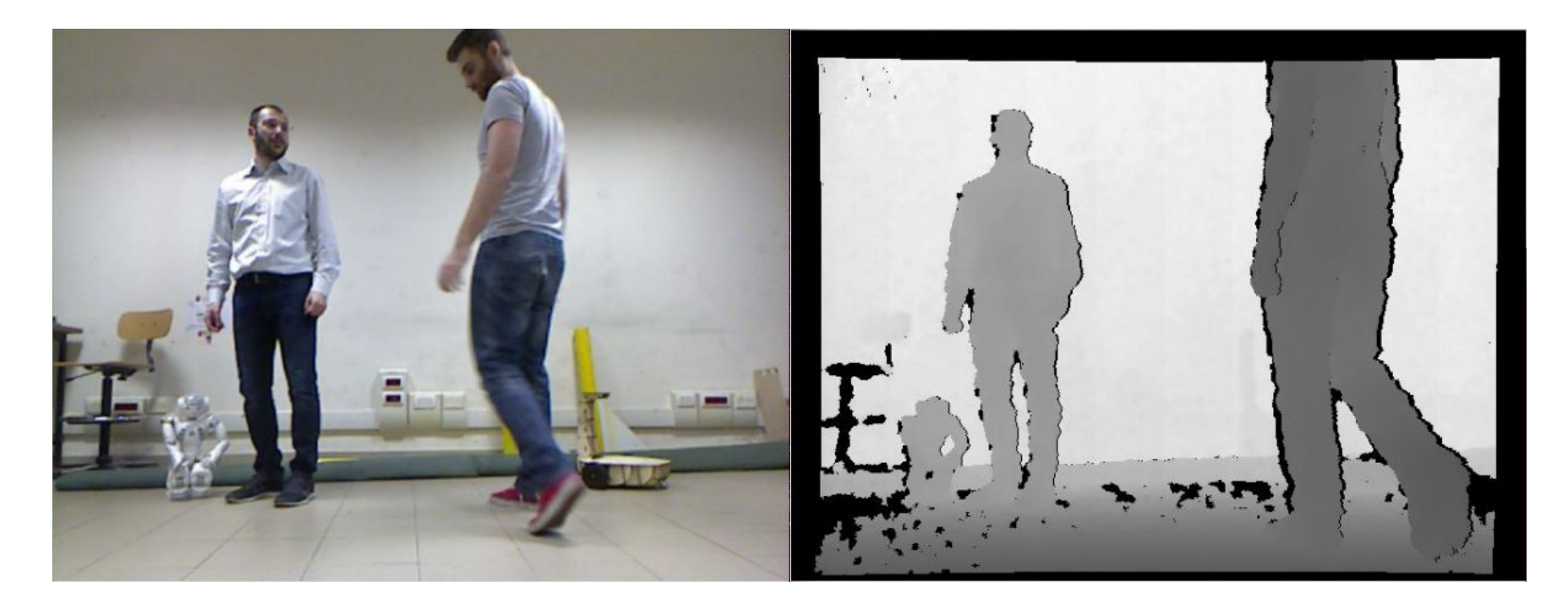

### Repository unibas\_viewer

#### unibas\_viewer

ROS package for reading RGBD data

This code is part of the material of the course Computer Vision and Machine Perception - University of Basilicata (Italy)

This code is provided without any warranty about its usability. It is for educational purposes and should be regarded as such.

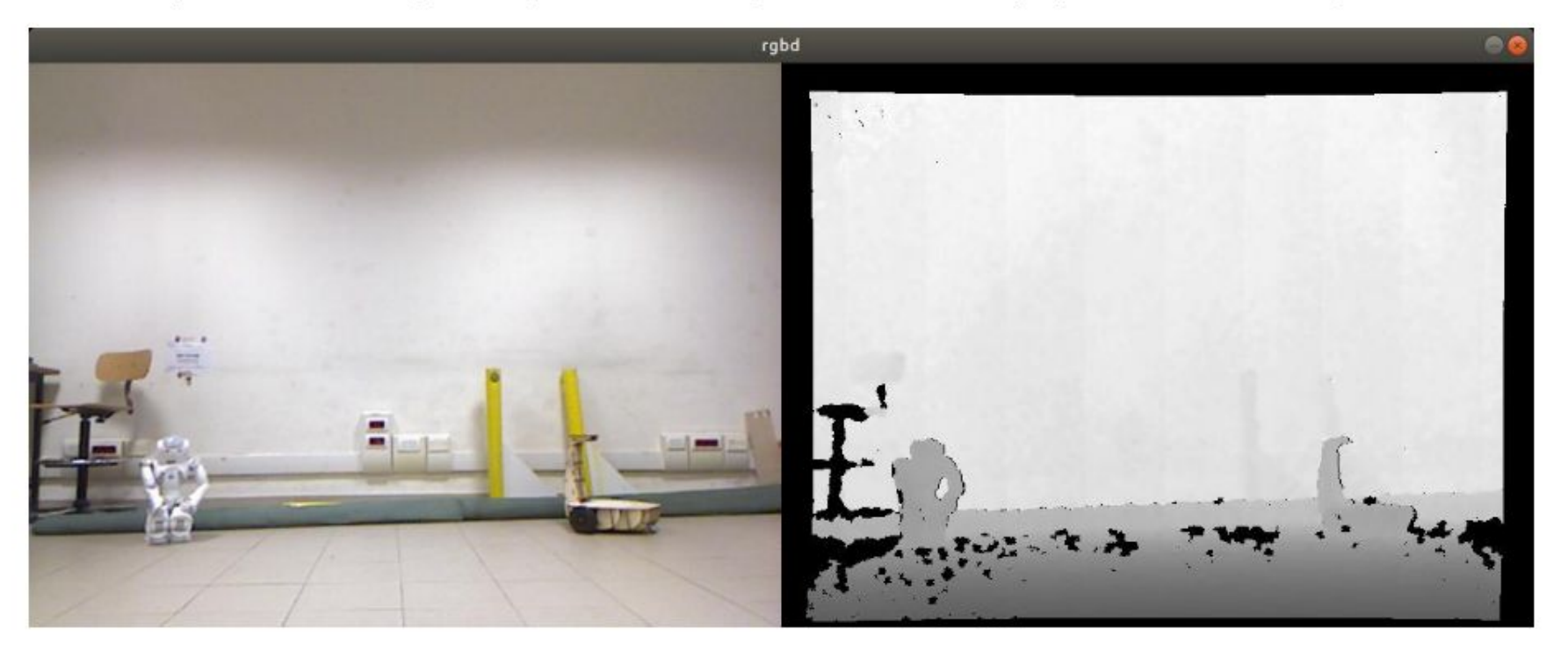

#### https://github.com/dbloisi/unibas\_viewer

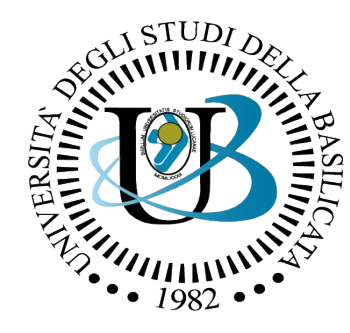

#### UNIVERSITÀ DEGLI STUDI DELLA BASILICATA

*Corso di Visione e Percezione* 

Docente Domenico D. Bloisi

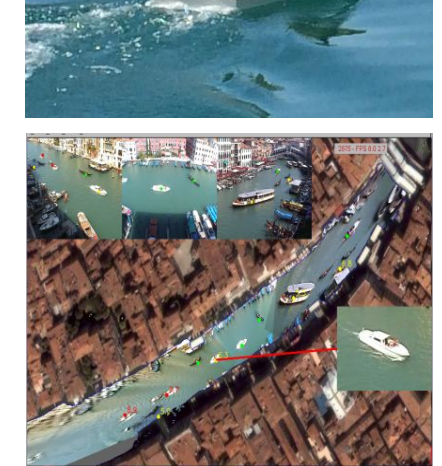

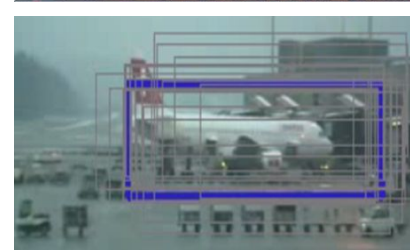

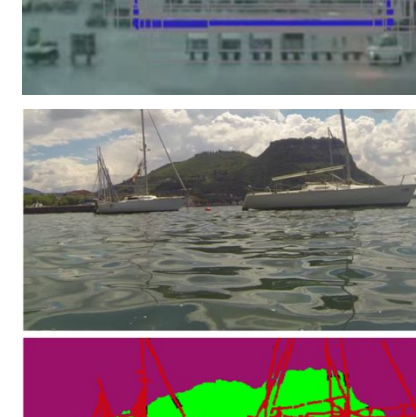

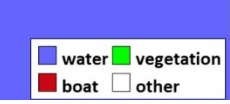

# ROS+OpenCV

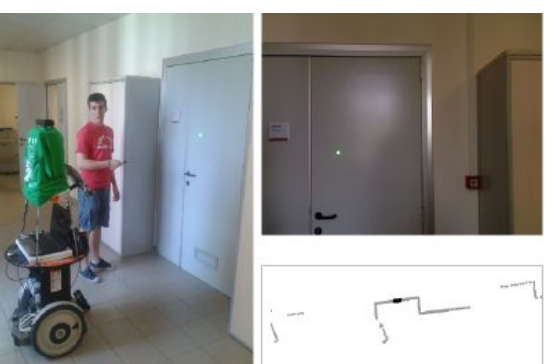

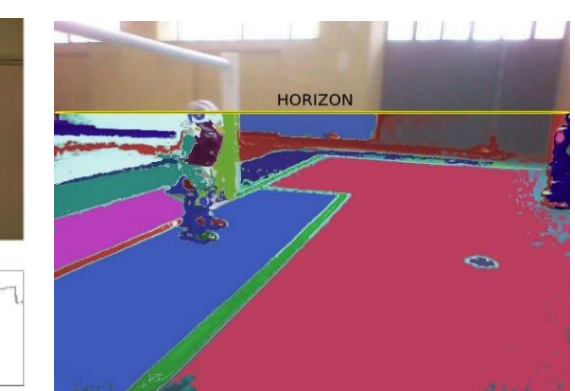

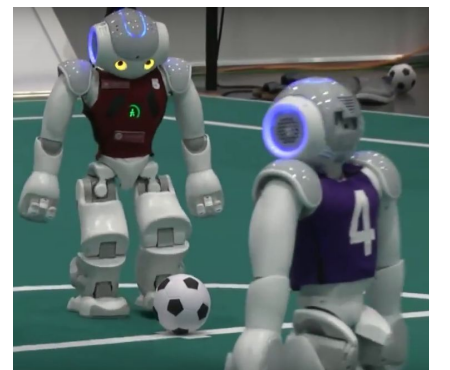

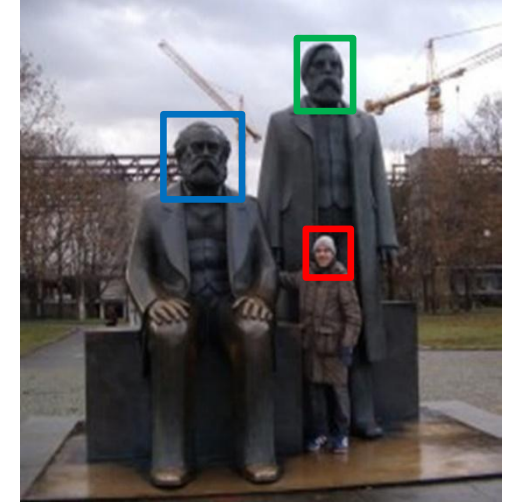